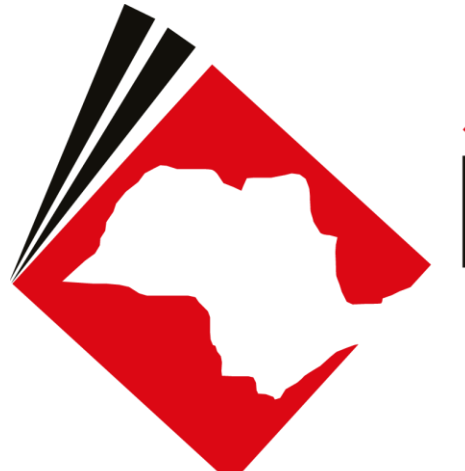

### JUSTIÇA BANDEIRANTE Explorando os sistemas, conquistando mais produtividade

#### TREINAMENTO - FAMÍLIA E SUCESSÕES

### NORMAS JUDICIAIS

#### ALIMENTOS DE BALCÃO

Art. 1.207. Nas unidades perante as quais tramitam processos eletrônicos da competência da Família e Sucessões, o pedido de alimentos formulado pelo credor sem assistência de advogado ('alimentos de balcão') será, depois de recepcionado ou reduzido a termo pelo ofício de justiça, encaminhado ao distribuidor para cadastro e digitalização, com cópia dos documentos apresentados.

§ 10 Após a digitalização, a petição física e os documentos serão devolvidos ao ofício de justiça, onde aguardará, pelo prazo de 45 (quarenta e cinco) dias, a retirada pelo autor, findo o qual serão inutilizados.

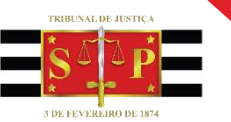

### PROGRAMAÇÃO

# FAMÍLIA

- Alimentos de Balcão
- Cadastramento
- Procedimento de Distribuição
- Segredo de Justiça
- Tarjas

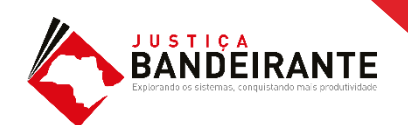

# ALIMENTOS DE BALCÃO

- Cadastramento
- Procedimento de distribuição

### ALIMENTOS DE BALCÃO

Uma vez distribuído, o processo cairá na fila **"Inicial – Ag. Análise de Cartório".** Momento em que o usuário deverá:

- Verificar e atualizar, se necessário for, os dados cadastrais do processo;
- Proceder com o Despacho Inicial / Cadastro de Audiência (Pauta de Audiência-SAJ) e Fixação de Alimentos Provisórios;

Provimento 261/85

| 🗟 Fluxo de Trabalho                             |   |          |
|-------------------------------------------------|---|----------|
| Fluxos de trabalho Pesquisar                    |   |          |
| Fluxo de trabalho :                             |   |          |
| Família e Sucessões-Atos                        |   |          |
| Filtro de conteúdo >>                           |   | <u>+</u> |
| Filtrar filas de trabalho :                     |   |          |
| Digite o texto para filtrar                     |   |          |
| Visualizar processos com :                      | ר |          |
| 🔘 Sigilo externo ou sem sigilo                  |   |          |
| 🔘 Sigilo absoluto                               | J |          |
|                                                 | 臣 | 8        |
|                                                 |   | -        |
| 🗝 🔄 Inicial - Ag. Análise do Cartório           |   |          |
| - 🔄 Inicial - Ag. Análise do Cartório - Urgente |   |          |
| 🔄 Entrados com Sigilo Absoluto                  |   |          |

# SEGREDO DE JUSTIÇA

# SEGREDO DE JUSTIÇA

- Informações Sigilosas
- Comportamento do Sistema
- Tarjas

#### SEGREDO DE JUSTIÇA

Algumas classes de processo já estão configuradas com o "Segredo de Justiça" de forma automática.

Para outras situações, o usuário deverá imputar o "Segredo de Justiça" manualmente.

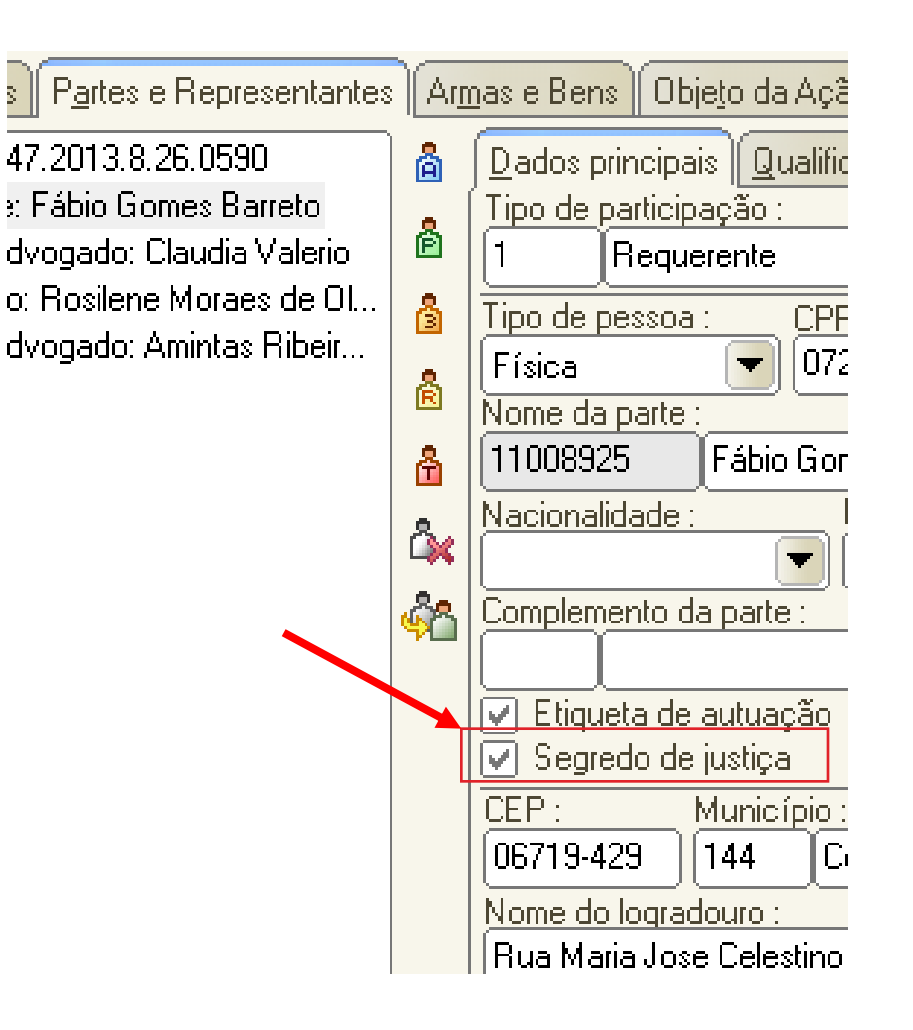

#### SEGREDO DE JUSTIÇA

Ao imputar o "Segredo de Justiça" o sistema terá os seguintes comportamentos:

Atribui Tarja "Segredo de Justiça";

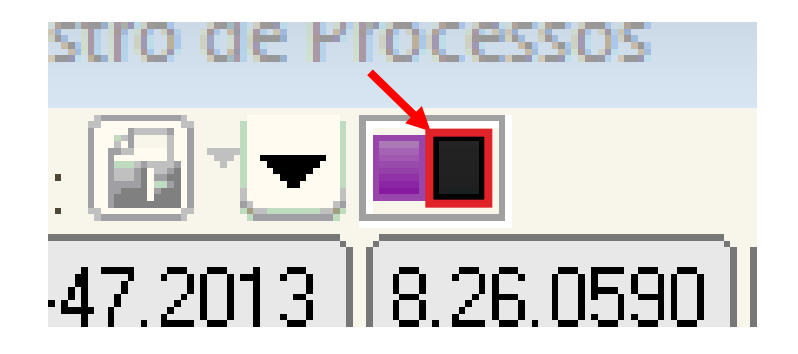

### COMO FAZER!

#### SEGREDO DE JUSTIÇA

Abrevia nome da parte na Publicação;

RELAÇÃO Nº 0007/2016 Processo 0002430-47.2013.8.26.0590 (059.02.0130.002 Visitas - F.G.B. - R.M.O.J. - Ciência do ofício às fls 1 RIBEIRO DA SILVA (OAB 244917/SP)

#### SEGREDO DE JUSTIÇA

 Somente partes e advogados vinculados ao processo têm acesso.

#### Partes: Exige senha

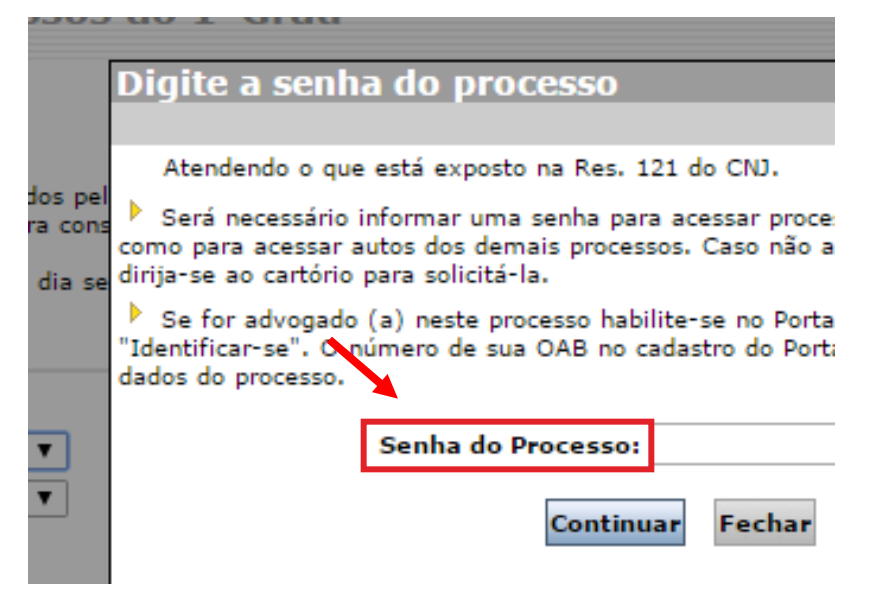

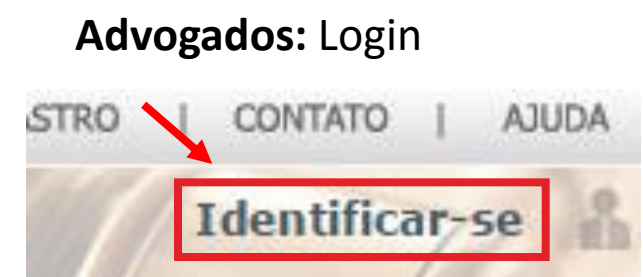

### COMO FAZER!

#### **SEGREDO DE JUSTIÇA**

#### Lembrete:

 MP/DP: Podem visualizar, mediante acesso portal , desde que a administração de cada instituição tenha realizado vinculação de forma correta.

### CONFIGURAÇÃO DE COLUNAS

### **OBSERVAÇÃO DE FILA**

### IMPORTÂNCIA

Elimina a necessidade de acesso ao processo para buscar informações ou executar ações.

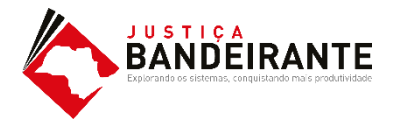

### **CONFIGURAÇÃO DE COLUNA**

Com o Fluxo de Trabalho aberto, leve o cursor até a faixa de nomenclatura das colunas e clique com o botão direito do mouse.

O sistema abrirá um menu de opções. Selecione a opção **"Configuração de Colunas".** 

Ao clicar, o sistema abrirá um menu com as opções das colunas liberadas para a fila.

O usuário poderá clicar, segurar e arrastar as opções de colunas disponíveis até a faixa de nomenclatura. :ertidão 👒 Emitir Decisão 🁒 Emitir Despacho 👒 Emitir Sentença 🁒 Encaminhar pa itribuidor - Correção de Classe 🁒 Enviar ao Distribuidor - Redistribuição 👒 Vista ao Mi

| 7 🔻 | Classe                  |                | Entrada                                | - Alaanda aara a usu         | - T. | arja |
|-----|-------------------------|----------------|----------------------------------------|------------------------------|------|------|
|     | Insolvência Requeri     | Ordem          | Ascendente                             |                              |      |      |
| 1   | Carta Precatória Cív    | Ordem          | Descendent                             | e                            |      |      |
|     | Procedimento Ordin-     |                |                                        |                              | -    |      |
|     | Procedimento Ordin-     | Agrupa         | ar por esta co                         | luna                         |      |      |
|     | Embargos à Execuç       | Remov          | er esta colun                          | a                            |      |      |
|     | Procedimento Ordin-     | Config         | urar Colunas                           |                              |      |      |
|     | Habilitação             | coning         |                                        |                              |      |      |
|     | Exibição                | Alinha         | mento                                  | >                            |      |      |
|     | Procedimento Ordin-     | Melhor Tamanho |                                        |                              |      |      |
|     | Procedimento Ordin-     | Weino          | Tamarino                               |                              |      |      |
|     | Procedimento Ordin-     | Melho          | r Tamanho (1                           | odas as Colunas)             |      |      |
|     | Procedimento Ordinano-  |                | 1770072010                             | 017.10                       |      |      |
|     | Despejo por Falta de Pa | gamento        | 20/06/2018                             | 5 13:01                      |      |      |
|     | Revisional de Aluguel   |                | 05/04/2018                             | 5 17:15                      |      |      |
|     | Avarias                 |                | 10/03/2016                             | 5 12:36 Andressa da Silva (S | of   |      |
|     | Procedimento Ordinário  |                | 14/12/2015 10:59 Vanessa Cavalcante F  |                              |      |      |
|     | Procedimento Ordinário  |                | 07/12/2015                             | 5 18:40                      |      |      |
|     | Procedimento Ordinário  |                | 04/12/2015 14:30 Mirandolina Beatriz S |                              |      |      |
|     | Procedimento Ordinário  |                | 30/08/2016                             | 6 15:33                      |      |      |

### **CONFIGURAÇÃO DE COLUNA**

O usuário ainda poderá remover as colunas que entenda dispensáveis.

Clicando com o botão direito do mouse sobre a faixa de nomenclatura das colunas e selecionando a opção **"Remover esta Coluna".** 

É possível ainda reordenar as colunas conforme interesse do usuário.

io 👒 Emitir Despacho 👒 Emitir Sentença 🧏 Encaminhar para outra Fila/Conclu: Classe 👒 Enviar ao Distribuidor - Redistribuição 👒 Vista ao MP/Portal 🛪

| a 🔻        | Alocado  | nara         | o usuário 👻 Ta | ariae        | <ul> <li>Movimentação</li> </ul> | de origem |
|------------|----------|--------------|----------------|--------------|----------------------------------|-----------|
| 2016 12:11 |          |              | Ordem Ascen    | ndente       |                                  |           |
| 2016 11:41 |          |              | Ordem Desce    | endente      |                                  |           |
| 2016 16:52 | Edvaldo  |              |                |              |                                  | -         |
| 2016 16:19 | Susi Sau | $\mathbf{N}$ | Agrupar por e  | esta coluna  |                                  |           |
| 2016 18:22 |          |              | Remover esta   | coluna       |                                  |           |
| 2016 17:18 |          |              | Configuration  |              |                                  |           |
| 2016 13:01 |          |              | Configurar Co  | olunas       |                                  |           |
| 2016 17:15 |          |              | Alinhamento    | >            |                                  |           |
| 2016 12:36 | Andress  |              | Melher Tamanha |              |                                  |           |
| 2015 10:59 | Vanessa  |              | weinor tama    | nno          |                                  |           |
| 2015 18:40 |          |              | Melhor Tama    | nho (Todas a | as Colunas)                      |           |
| 2015 14:30 | Mirando  |              |                |              | ,                                |           |
| 2016 15:33 |          |              |                |              | Objeto inserido                  |           |
| 2015 16:48 |          |              |                |              |                                  |           |
| 2015 10:38 |          |              |                |              |                                  |           |
| 2015 10:24 |          |              |                |              |                                  |           |
| 2015 09:32 |          |              |                |              |                                  |           |
| 2015 18:13 | Mirandol | lina Be      | atriz Sant     |              |                                  |           |
| 2015 18:02 |          |              |                |              |                                  |           |
| 2015 12-29 |          |              |                |              |                                  |           |

### **POR QUE FAZER?**

### **CONFIGURAÇÃO DE COLUNA**

Torna a visualização do fluxo de trabalho mais efetiva para a realização da atividade, trazendo ao usuário somente as informações mais relevantes.

| o 👒   | Emitir Despacho  | 🍇 Emitir Sentença 🛛       | 禢 Encaminhar  | para outra Fila/Con | clu |
|-------|------------------|---------------------------|---------------|---------------------|-----|
| lasse | 🔩 Enviar ao Dist | tribuidor - Redistribuiçã | io 👒 Vista ao | MP/Portal •         |     |

| a 💽        | Alocado   | o nara o usuário 🔻 | Tarias          | ▼ Movimentação  | de origen |
|------------|-----------|--------------------|-----------------|-----------------|-----------|
| 2016 12:11 |           | Ordem As           | scendente       |                 |           |
| 2016 11:41 | 1         | Ordem De           | escendente      |                 |           |
| 2016 16:52 | 2 Edvaldo |                    |                 |                 |           |
| 2016 16:19 | 9 SusiSa  | 🐧 🔪 Agrupar p      | oor esta coluna |                 |           |
| 2016 18:22 | 2         | Remover            | esta coluna     |                 |           |
| 2016 17:18 | 3         | Configura          | ar Colunar      |                 |           |
| 2016 13:01 |           | coninguna          | in Columbs      |                 |           |
| 2016 17:15 | 5         | Alinhame           | nto             |                 | >         |
| 2016 12:36 | 6 Andress | 8 Melbor Ta        | Malhas Tananka  |                 |           |
| 2015 10:59 | 9 Vaness  | a Memorina         | amanno          |                 |           |
| 2015 18:40 | )         | Melhor Ta          | amanho (Todas   | as Colunas)     |           |
| 2015 14:30 | ) Mirando | )in la bookie bank |                 |                 |           |
| 2016 15:33 | 3         |                    |                 | Objeto inserido |           |
| 2015 16:48 | 3         |                    |                 |                 |           |
| 2015 10:38 | 3         |                    |                 |                 |           |
| 2015 10:24 | 1         |                    |                 |                 |           |
| 2015 09:32 | 2         |                    |                 |                 |           |
| 2015 18:13 | 8 Mirando | olina Beatriz Sant |                 |                 |           |
| 2015 18:02 | 2         |                    |                 |                 |           |
| 2015 12-20 | 2         |                    |                 |                 |           |

| 3 Sistema de Automação da Justiça - Primeiro Grau<br>Cadastro Andamento Carga Expediente Manda<br>👎 🎭 🏀 🔛 🔂 🕼 🕼 🔞 🧟 🦉 | dos AR P      | Publicaçã | io Certi   | dão Adolescente Infrator      | Consulta Relatórios Utilitários .  | Ajuda                                                                          | - 0 X                                      |
|----------------------------------------------------------------------------------------------------|---------------|-----------|------------|-------------------------------|------------------------------------|--------------------------------------------------------------------------------|--------------------------------------------|
| 🗋 Fluxo de Trabalho                                                                                                   | 1.4           | 1.4       |            | n                             |                                    |                                                                                |                                            |
| Fluxos de trabalho Pesquisar                                                                                          | 32 5          | 2 10 0    | 3 9        | 🖟 💩 🚮 🚰 Legenda               | Estilo da visualização Padrão      | 🔽 🖬 🛪 🧷 🔯 🖉                                                                    | を                                          |
| Eluxo de trabalho                                                                                                    | Digitaliz     | ar Pecas  | Emiti      | r Ato Ordinatório 👒 Emitir Ce | ertidão 🏽 Emitir Decisão 🔄 Emitir  | Despacho 🔤 Emitir Sentenca 💁 Encaminhar para                                   | outra Fila/Conclusão                       |
| Civel - Atos                                                                                                    | Enviar a      | o Distrib | uidor - Ca | ncelamento 🖾 Enviar ao Dist   | rribuidor - Correção de Obsse 🖾 En | viar ao Distribuidor - Redistribuição 🖾 Vista ao MP/                           | Portal -                                   |
|                                                                                                    | Cabinat       |           | 413 - 41   |                               |                                    |                                                                                | Forta                                      |
| Filtro de conteúdo >> 🖉                                                                                               | Gabinet       | te - UPJ  | - 41º a 4: | o varas civeis                |                                    |                                                                                |                                            |
| Filtrar filas de trabalho :                                                                                           | Arraste um c  |           |            |                               |                                    |                                                                                |                                            |
| Digite o texto para filtrar                                                                                           | S., Seq. 🔻    | 1 🕗 💭     | 80 08      | S Processo                    | 🗸 🔽 Classe                         | 💌 Entrada 🔍 Alocado para o usu 👻 Tarjas                                        | <ul> <li>Movimentação de origem</li> </ul> |
|                                                                                                    | 3             | 0         | 208        | 2000005-06.2015.8.26.0020     | Insolvência Requerida pelo Cred    | or 18/11/2015 11:57                                                            |                                            |
| Visualizar processos com                                                                                              | 7             | 1 ( J     | 2          | 2000003-36.2015.8.26.0020     | Carta Precatória Cível             | 10/11/2015 16:43                                                               |                                            |
| Sigilo externo ou sem sigilo                                                                                          | 8             |           |            | 1002927-37.2015.8.26.0020     | Procedimento Ordinário             | 02/12/2015 11:23                                                               |                                            |
| ○ Sigilo absoluto                                                                                                    | 3             | 1 (j      | 2 00       | 1002925-67.2015.8.26.0020     | Procedimento Ordinário             | 18/11/2015 12:11 Vanessa Cavalcante F                                          |                                            |
|                                                                                                    | 8             |           |            | 1002924-82.2015.8.26.0020     | Embargos à Execução                | 11/11/2015 13:01                                                               |                                            |
| ~ ~                                                                                                    | 8             | (B)       |            | 1002922-15.2015.8.26.0020     | Procedimento Ordinário             | 10/11/2015 17:07 Vanessa Cavalcante F                                          |                                            |
| E Processo                                                                                                    | 6             |           |            | 1000026-62.2016.8.26.0020     | Habilitação                        | 22/09/2016 12:11                                                               |                                            |
| 👘 🔄 Inicial - Ag. Análise do Cartório (119)                                                                           | 4             | 4         | nel        | 1000025-77.2016.8.26.0020     | Exidição                           | 22/09/2016 11:41                                                               |                                            |
| Inicial · Ag. Análise do Cartório · Urgente                                                                           | 8             |           | 2 62       | 1000023-10.2016.8.26.0020     | Procedimento Urdinario             | 20/03/2016 16:52 Edvaldo Gonçalves (5<br>12/03/2016 16:19 Suci Samuda (Safetar |                                            |
| Tentrados com Sigilo Absoluto                                                                                         |               | -         | 4          | 1000012 52 2016 8 26 0020     | Procedimento Urdinario             | 12/07/2016 16:13 Susi Sawada (Sortplan                                         |                                            |
| Conclusos - Despacho (12)                                                                                             |               | -         |            | 1000013-63.2016.8.26.0020     | Procedimento Ordinario             | 24/06/2016 18:22                                                               |                                            |
| Conclusos - Decisão Interlocutória (5)                                                                                |               | (BPA      |            | 1000012-70.2016.8.20.0020     | Despeio per Esita de Paramente     | 20/06/2016 12:01                                                               |                                            |
| Conclusos - Sentenca (4)                                                                                              | 5             |           |            | 1000005-20.2016.8.20.0020     | Revisional de Aluquel              | 05/04/2016 13:01                                                               | Obiato inservido                           |
| Conclusos Schichiga (4)                                                                                               |               | 0         | 2 04       | 100000071.2010.0.20.0020      | Austise                            | 10/02/2016 12:26 Andressa da Silva (Sof                                        | Objeto insendo                             |
| Recentlud Concluses - Decision                                                                                        | H é           | a.        | ୍ର କଣ      | 0000740.73 2015 8 26 0020     | Procedimento Ordinário             | 14/12/2015 10:59 Vanessa Cavalcante F                                          |                                            |
| Ac Apálico do Catário (16)                                                                                            |               | L.        | -0         | 0000732-96 2015 8 26 0020     | Procedimento Ordinário             | 07/12/2015 18:40                                                               |                                            |
| Ag. Análise do Caltólio (10)                                                                                          | 1 3           | ß         | යය         | 0000725-07 2015 8 26 0020     | Procedimento Ordinário             | 04/12/2015 14:30 Mirandolina Beatriz Sa                                        |                                            |
| Ag. Analise do Caltolio - Orgenie                                                                                     | i i           | ×         | -0         | 0000724-22 2015 8 26 0020     | Procedimento Ordinário             | 30/08/2016 15:33                                                               | Obieto inserido                            |
| Bacen Jud - Bioquear Valor                                                                                            | 9             | 1         | 2          | 0000721-67 2015 8 26 0020     | Procedimento Ordinário             | 03/12/2015 16:48                                                               | cupie intende                              |
| Bacen Jud - Ag. Hesposta                                                                                              | 7             | à         | -          | 0000714-75.2015.8.26.0020     | Procedimento Ordinário             | 02/12/2015 10:38                                                               |                                            |
| Bacen Jud - Ag. Transferencia                                                                                         | 1 8           |           |            | 4 0000712-08.2015.8.26.0020   | Procedimento Ordinário             | 02/12/2015 10:24                                                               |                                            |
| Encaminhar para Publicação (35)                                                                                       | in o          | đ         | 2 24       | 0000710-38.2015.8.26.0020     | Procedimento Ordinário             | 02/12/2015 09:32                                                               |                                            |
| 📹 Ag. Certificação da Publicação (1)                                                                                  | 9             | Ó         | යන්        | 0000709-53.2015.8.26.0020     | Procedimento Ordinário             | 27/11/2015 18:13 Mirandolina Beatriz Sa                                        |                                            |
| Mg. Decurso de Prazo - Publicação (1)                                                                                 | 6             | 1         |            | 0000708-68.2015.8.26.0020     | Procedimento Ordinário             | 26/11/2015 18:02                                                               |                                            |
| 📹 Ag. Análise - Prazo Expirado                                                                                        | 4             | 1         |            | 0000707-83.2015.8.26.0020     | Procedimento Ordinário             | 24/11/2015 12:38                                                               |                                            |
| Aa. Audiência (11)                                                                                                    | 7             | c.        | କାର୍ଷ      | 0000694.84 2015 8 26 0020     | Procedimento Ordinário             | 10/11/2015 16:45 Edualdo Goncalver (S                                          |                                            |
|                                                                                                    | Partes: Maria | a João da | Silva X T  | este 1                        |                                    |                                                                                |                                            |
| T Eechar                                                                                                    |               |           |            |                               | Mostrando 119 de 119               |                                                                                |                                            |

# OBSERVAÇÃO DE FILA

Encaminnar para concluso

### COMO FAZER!

#### COLUNA "OBSERVAÇÃO DE FILA"

É possível a configuração de uma coluna editável pelo usuário. Esta coluna chama-se **"Observação de Fila".** 

O usuário deverá selecionar a coluna na opção de "Configurar Colunas" e arrastá-la até a faixa de nomenclatura.

Uma vez inserida, é possível a edição de informações pelo usuário em cada linha dos objetos.

| la coluna 🛛 🔦 |          |                 |     |
|---------------|----------|-----------------|-----|
|               | Observ 💌 | Classe 💌        | Ent |
| 15.8.26.0020  |          | Procedimento Or | 17/ |
| 16.8.26.0020  |          | Procedimento Or | 277 |
| 16.8.26.0020  | URG      | Procedimento Or | 277 |
| 16.8.26.0020  |          | Procedimento Or | 277 |
| 16.8.26.0020  |          | Procedimento Or | 277 |
| 15.8.26.0020  | EMENDA   | Procedimento Or | 277 |
| 15.8.26.0020  |          | Busca e Apreens | 13/ |
| 15.8.26.0020  | AUD      | Apreensão e Dep | 12/ |
| 15.8.26.0020  |          | Procedimento Or | 12/ |
| 16.8.26.0020  |          | Procedimento Or | 19/ |
| 16.8.26.0020  |          | Procedimento Or | 19/ |
| 15.8.26.0020  |          | Procedimento Or | 20/ |
| 15.8.26.0020  | MLJ      | Procedimento Or | 28/ |

💁 Effeattiinnar para Conclusos

### COMO FAZER!

### COLUNA "OBSERVAÇÃO DE FILA"

#### INFORMAÇÕES IMPORTANTES

Ao copiar, mover e encaminhar é possível manter ou editar as observações inseridas.

É necessário uma **PADRONIZAÇÃO** das observações para que o usuário se utilize dos benefícios dos filtros.

| ela coluna   | <b>\</b>   |                 |     |
|--------------|------------|-----------------|-----|
|              | 💌 Observ 💌 | Classe 💌 💌      | Ent |
| 15.8.26.0020 |            | Procedimento Or | 17/ |
| 16.8.26.0020 |            | Procedimento Or | 27/ |
| 16.8.26.0020 | URG        | Procedimento Or | 27/ |
| 16.8.26.0020 |            | Procedimento Or | 277 |
| 16.8.26.0020 |            | Procedimento Or | 277 |
| 15.8.26.0020 | EMENDA     | Procedimento Or | 277 |
| 15.8.26.0020 |            | Busca e Apreens | 13/ |
| 15.8.26.0020 | AUD        | Apreensão e Dep | 12/ |
| 15.8.26.0020 |            | Procedimento Or | 12/ |
| 16.8.26.0020 |            | Procedimento Or | 19/ |
| 16.8.26.0020 |            | Procedimento Or | 19/ |
| 15.8.26.0020 |            | Procedimento Or | 20/ |
| 15.8.26.0020 | MLJ        | Procedimento Or | 28/ |

### **POR QUE FAZER?**

#### COLUNA "OBSERVAÇÃO DE FILA"

Permite que o usuário realize um filtro de objetos que se encontrem em uma mesma situação para a realização de uma atividade em bloco.

| ado para o 💌   | Obser | va  | ção da 💌     | Tarjas |              |      |            |       |
|----------------|-------|-----|--------------|--------|--------------|------|------------|-------|
| a Elisabeth da | BCO   |     |              |        |              |      |            |       |
|                | BCO   |     |              |        |              |      |            |       |
| a Elisabeth da | BCO   |     |              |        |              |      |            |       |
| a Elisabeth da | BCO   |     |              |        |              |      |            |       |
| a Elisabeth da | BCO   |     | pela coluna  |        |              |      |            |       |
| a Elisabeth da | RCO   |     |              |        | -            | Obse | rvação da. | <br>( |
|                |       |     | .2016.8.26.0 | 020    |              | URG  |            | F     |
|                |       |     | .2016.8.26.0 | 020    |              | URG  |            | F     |
|                |       |     | .2016.8.26.0 | 020    |              | URG  |            | F     |
|                |       |     | .2016.8.26.0 | 020    |              | URG  |            | F     |
|                |       |     | 2016 8 26 0  | 020    |              | HRG  |            | F     |
|                |       |     |              |        |              |      |            |       |
| ido para o     | 🔻     | 0   | bservação    | da 🖪   | <b>-</b>   ] |      |            |       |
|                |       | Αl  | JD           |        |              |      |            |       |
|                |       | ΑL  | JD           |        |              |      |            |       |
|                |       | ΑL  | JD           |        |              |      |            |       |
| Elisabethic    | ta    | A١  | ID           |        |              |      |            |       |
|                |       | ХТ  | <br>1D       |        |              |      |            |       |
| Elisabetri t   | bl    | 141 | ענ           |        | i            |      |            |       |
|                |       |     |              |        |              |      |            |       |

### **POR QUE FAZER?**

#### COLUNA "OBSERVAÇÃO DE FILA"

Ao inserir uma observação, o usuário poderá replicar a mesma observação para quantos processos entender necessário, utilizando-se para isso a opção "Aplicar Observação a todos os registros selecionados".

Caso contrário, basta desmarcar a opção.

| ĺ | 📾 Observação 📃 🖻                                                          |   |
|---|---------------------------------------------------------------------------|---|
|   | Observação :                                                              |   |
|   | URG                                                                       | ~ |
|   |                                                                           |   |
|   |                                                                           |   |
|   |                                                                           |   |
|   |                                                                           |   |
|   |                                                                           |   |
| N |                                                                           |   |
|   | La Anliant chaquina <sup>s</sup> e a tadas es registras selecionadas .    |   |
|   | <ul> <li>Aplicar observação a todos os registros selecionados.</li> </ul> |   |
|   | 🖹 <u>S</u> alvar 👎 <u>F</u> echar                                         |   |

### **POR QUE FAZER?**

#### COLUNA "OBSERVAÇÃO DE FILA"

É possível ainda, limpar a observação de fila de um ou mais processos através do botão: "Limpar Observação"

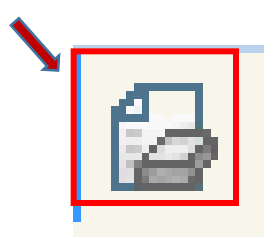

## **POR QUE FAZER?**

#### COLUNA "OBSERVAÇÃO DE FILA"

#### Importante:

Não padronizar pode gerar um trabalho desnecessário.

|   | para o u 💌  | Observaçã    | ăo d 🔻 💌       | ( |
|---|-------------|--------------|----------------|---|
|   |             | part p/ jun  | t term audi    | 2 |
|   |             | desg audi    |                | ź |
|   |             | cls, bco,    |                | ź |
|   | justo Do Ma | cls, bco - p | pedido de r    | ź |
|   |             | CLS, BCO     |                | ź |
|   |             | CLS. BCO     |                | ź |
|   |             | CLS. BCO     |                | ź |
|   |             | CLS BR- V    | ER FLS. 2      | 2 |
|   |             | cls br- peti | ção de fl. 39. | ź |
| < |             | cls br- aud  | instrução      | ź |
|   |             | cls br- aud  | instr?         | 1 |
|   | justo Do Na | cls br       |                | C |
|   |             | els br       |                | ź |
|   |             | cls boo      | _              | ź |

### Gerenciamento de Fila Por Filtro Personalizado

#### GERENCIAMENTO POR FILTRO PERSONALIZADO

Esta configuração permite que o usuário realize filtros necessários a fim de facilitar a visualização dos objetos nas filas de trabalho.

Cada coluna Possui a opção **"PERSONALIZAR"** é esta opção que o usuário deverá selecionar para gerenciar seus filtros.

Basta clicar na seta da coluna e selecionar a opção "Personalizar".

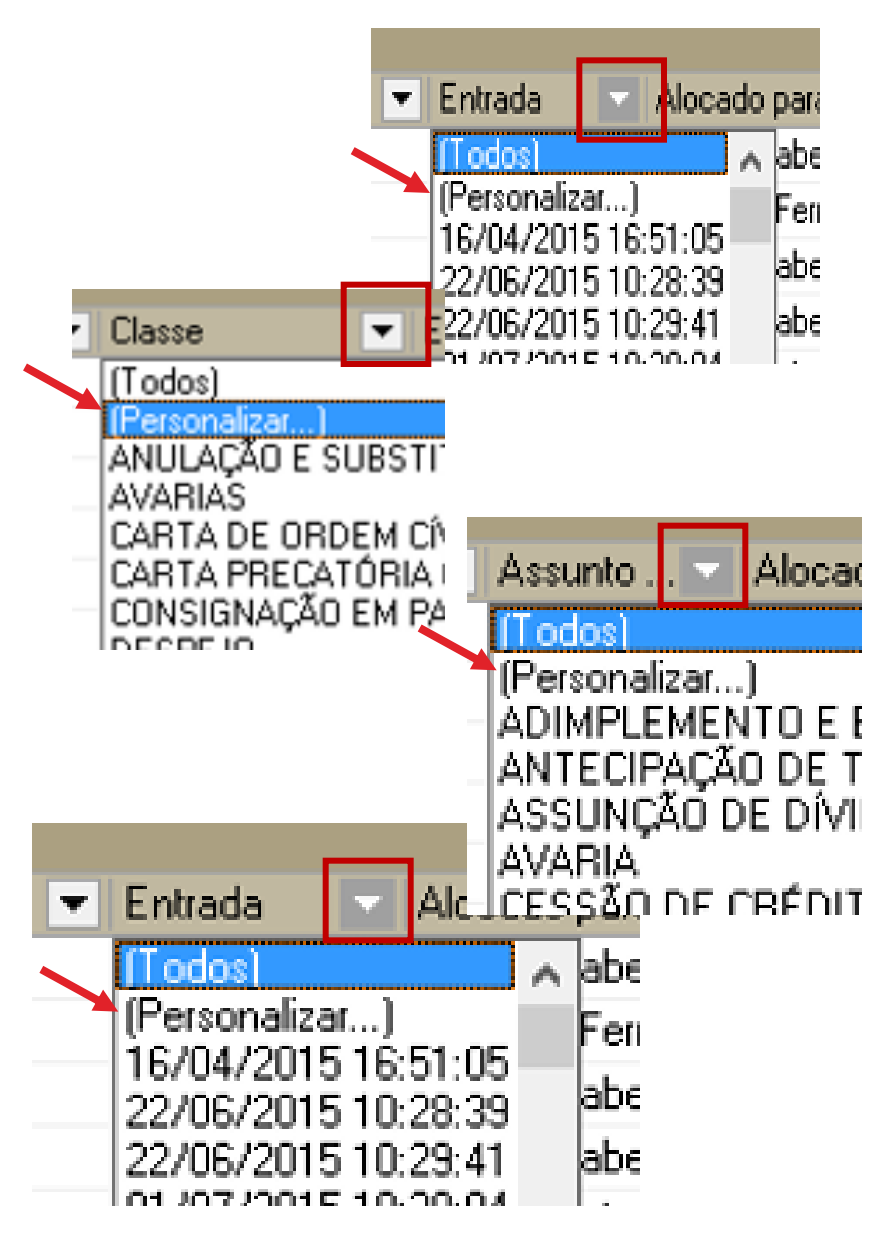

#### GERENCIAMENTO POR FILTRO PERSONALIZADO

Ao selecionar esta opção, o sistema abrirá a tela de filtro personalizado.

Basta inserir as opções de entrada do filtro e clicar em "ok" conforme exemplo que segue.

| Filtro Per              | sonalizado  | þ            |   |    |  |
|-------------------------|-------------|--------------|---|----|--|
| Exibir reg<br>Entrada - | istros onde | :            |   |    |  |
| igual                   |             |              | • |    |  |
|                         | ⊙ <u>E</u>  | О <u>О</u> ч |   |    |  |
|                         |             |              | • |    |  |
|                         |             |              |   | OK |  |

|                                                 |         | Let re       |                | <b>3</b> 25 | <u> </u>         | u, 78 gr            |                       | 8                          |                                                         |                            |             |                                                                                                    |      |
|-------------------------------------------------|---------|--------------|----------------|-------------|------------------|---------------------|-----------------------|----------------------------|---------------------------------------------------------|----------------------------|-------------|----------------------------------------------------------------------------------------------------|------|
| Fluxo de Trabalho                               |         |              |                |             |                  |                     |                       |                            |                                                         |                            |             |                                                                                                    | 1 23 |
| Fluxos de trabalho Pesquisar                    | _ 🔁 í   | 3 1          | 619            | 5 E         | G. & 💪           | 🚰 Legenda           | Estilo da visualizaçã | o:[Padrão                  |                                                         | 🔒 🗴 🖉 🔯 🖾 🧭                |             |                                                                                                    | 配の   |
| Fluxo de trabalho :                             | 🛛 🔁 D   | igitalizar ( | Peças          | 🔩 Emi       | tir Ato Ordina   | atório 🤸 Emitir Ce  | ertidão 👒 Emitir D    | Decisão 😼 El               | mitir Despacho 😼 Emitir S                               | entença 🍇 Encaminhar p     | ara outra l | Fila/Conclusão                                                                                                 |      |
| Cível - Atos                                    | 🛛 🖓 E   | nviar ao     | Distribu       | idor - C    | ancelamento      | 😽 Enviar ao Dist    | ribuidor - Correção   | de Classe 🗳                | Enviar ao Distribuidor - Re                             | edistribuição 👒 Vista ao M | IP/Portal - |                                                                                                    |      |
| Filtro do contocido XX                          | 🛛 🖓 G   | abinete      | - UP3 -        | 41ª a 4     | 5ª Varas Cive    | eis                 |                       |                            |                                                         |                            |             |                                                                                                    |      |
| Filito de contectao >>                          | Amast   | te um cab    | ecalho         | te colun    | anii nata anii   | unar nala coluna    |                       |                            |                                                         |                            |             |                                                                                                    | -    |
| Filtrar filas de trabalho :                     | Anos    | e un cabe    | eyano i        |             | aqui para ayri   | apai pera coruna    |                       |                            | - Provide                                               |                            |             | The second second second second second second second second second second second second second second second s |      |
| Digite o texto para filtrar                     | 5 5     | eq. 💌        |                | 22 06       | Process          | 0                   |                       | 0.4.44                     | <ul> <li>Entrada</li> <li>11 /01 /2010 12 50</li> </ul> | Alocado para o 💌           | Tanas       | <ul> <li>Movimentação de origem</li> </ul>                                                                     | -    |
|                                                 |         | 2            | *              | 4           | 000000           | 5-36.2016.8.26.0020 | Procediment           | o Urdinario                | 11/01/2016 12:59                                        |                            |             |                                                                                                    |      |
| Visualizar processos com                        |         | 3 5          | *              |             | 0000004          | F21.2016.8.26.0020  | Procediment           | o Urdinario                | 11/01/2016 12:59                                        |                            |             |                                                                                                    |      |
| Sigilo externo ou sem sigilo                    |         | 4            |                |             | 000000           | 2 20 2016 8 26 0020 | Carta Preca           | oria Livel                 | 11/01/2016 13:11                                        |                            |             |                                                                                                    |      |
| <ul> <li>Sigilo absoluto</li> </ul>             |         | 3            | A              | 2 00        | 000001/          | 20.2016.8.26.0020   | Procediment           | o Ordinario<br>o Ordinário | 10/01/2016 10:13                                        | Edua Eliashath da S        |             |                                                                                                    |      |
|                                                 |         | 4            | 2              | 2 00        | 0000040          | 7 55 2016 0 26 0020 | Procediment           | o Ordinária                | 10/01/2010 03:20                                        | Edna Elisabeth da S        |             |                                                                                                    |      |
| やの                                              | 3       | 1            | Y              | 2 00        | Ma 000004/       | 1.47 2016 9 26 0020 | Procediment           | o Ordinário                | 22/01/2016 12:49                                        | Luna Liisabetii ua J       |             |                                                                                                    |      |
|                                                 | • H     | 5            | a              | 2           | 4 000005         | 8.84 2016 8 26 0020 | Procediment           | o Ordinário                | 22/01/2016 14:21                                        | Carlos Boberto Boc         |             |                                                                                                    | -    |
| 🔄 Inicial - Ag. Análise do Cartório (120)       |         | 7            | e.             | <br>€1₫     | 1200000          | 1.54 2016 8 26 0020 | Procediment           | o Ordinário                | 26/01/2016 10:44                                        | Edna Elisabeth da S        |             |                                                                                                    |      |
| 🔄 🔄 Inicial - Ag. Análise do Cartório - Urgente |         | 1            | ð <sup>*</sup> | -1          | 0000067          | 7-46 2016 8 26 0020 | Procediment           | o Ordinário                | 03/02/2016 16:22                                        | Edita Elitaboti da o       |             |                                                                                                    |      |
| - 🔄 Entrados com Sigilo Absoluto                |         | 7            | 0              | 2 05        | 100000           | 3-19 2016 8 26 0020 | Avarias               |                            | 10/03/2016 12:36                                        | Andressa da Silva (        |             |                                                                                                    |      |
| 🔄 Conclusos - Despacho (12)                     |         | 3            | ~              |             | 0000112          | 2-50.2016.8.26.0020 | Procediment           | o Ordinário                | 15/03/2016 15:11                                        | Vanessa Cavalcant          |             |                                                                                                    |      |
| 🔄 Conclusos - Decisão Interlocutória (5)        |         | 4            | 0              | 3           | 0000113          | 3-35.2016.8.26.0020 | Procediment           | o Ordinário                | 15/03/2016 15:24                                        |                            |             |                                                                                                    |      |
|                                                 |         | 5            | 0              | - 04        | 0000115          | 5-05.2016.8.26.0020 | Procediment           | o Ordinário                | 15/03/2016 15:50                                        | Edna Elisabeth da S        |             |                                                                                                    | -    |
| Conclusos · Urgente (8)                         |         | 8 1          |                |             | 0000122          | 2-94.2016.8.26.0020 | Procediment           | o Ordinário                | 18/03/2016 09:57                                        |                            |             |                                                                                                    |      |
| 🔄 Bacen Jud - Conclusos - Decisão               |         | 1            | C              | යද          | 0000137          | 7-63.2016.8.26.0020 | Procediment           | o Ordinário                | 23/03/2016 09:32                                        | Edna Elisabeth da S        |             |                                                                                                    |      |
| 🔄 Ag. Análise do Cartório (17)                  |         | 2            |                |             | 0000151          | -47.2016.8.26.0020  | Procediment           | o Ordinário                | 23/03/2016 15:24                                        |                            |             |                                                                                                    |      |
| Ag. Análise do Cartório - Urgente               |         | 8            | 0              | 04          | 0000158          | 6-69.2016.8.26.0020 | Procediment           | o Ordinário                | 23/03/2016 15:28                                        | Vanessa Cavalcant          |             |                                                                                                    |      |
| Bacen Jud - Bloquear Valor                      |         | 3            | 0              | 4           | 0000161          | -91.2016.8.26.0020  | Procediment           | o Ordinário                | 28/03/2016 15:16                                        |                            |             |                                                                                                    |      |
| Bacen Jud - An Besposta                         |         | 2            |                | 4           | 0000168          | 6-16.2016.8.26.0020 | Procediment           | o Ordinário                | 29/03/2016 13:03                                        |                            |             |                                                                                                    |      |
| Bacen Jud - Ag Transferência                    |         | 5            |                |             | 1000006          | 5-71.2016.8.26.0020 | Revisional d          | e Aluguel                  | 05/04/2016 17:15                                        |                            |             | Objeto inserido                                                                                                |      |
| Encaminhar para Publicação (37)                 |         | 9            |                |             | 0000202          | 2-58.2016.8.26.0020 | Procediment           | o Ordinário                | 19/04/2016 14:49                                        |                            |             |                                                                                                    |      |
| An Certificação da Publicação (1)               |         | 7            |                |             | (4) 0000207      | 7-80.2016.8.26.0020 | Procediment           | o Ordinário                | 04/05/2016 18:53                                        |                            |             |                                                                                                    |      |
| Ag. Controdydd da'r dallodydd (r)               |         | 8            |                |             | <b>M</b> 0000208 | 3-65.2016.8.26.0020 | Procediment           | o Ordinário                | 04/05/2016 18:53                                        |                            |             |                                                                                                    |      |
| Ag. Accusto de Mazo Matinado                    |         | 0            |                |             | 0000212          | 2-05.2016.8.26.0020 | Oposição              |                            | 09/05/2016 16:05                                        |                            |             |                                                                                                    |      |
| Ag, Andisse - Frazo Expilado                    | -       | 7 5          |                |             | 0000213          | 3-87.2016.8.26.0020 | Oposição              |                            | 09/05/2016 16:07                                        |                            |             |                                                                                                    | 5    |
| < Au Audiencia II 21                            |         | 4            | en             | 2           | 0000219          | 10000 30 8 3100 49. | Procediment           | o Ordinário                | 20/05/2016 10:52                                        |                            |             |                                                                                                    |      |
| P Fachar                                        | - Parte | s: Moacir :  | Silva X        | teste se    | gredo            |                     |                       | -                          |                                                         |                            |             |                                                                                                    |      |

### **POR QUE FAZER!**

#### GERENCIAMENTO POR FILTRO PERSONALIZADO

Torna a visualização do fluxo de trabalho mais efetiva para a realização da atividade.

Exemplo de filtro personalizado por data de entrada.

|   | Arraste um cabeçalho de coluna aqui para agrupar pela coluna |      |     |     |   |    |   |                           |   |                 |                        |   |            |   |     |
|---|--------------------------------------------------------------|------|-----|-----|---|----|---|---------------------------|---|-----------------|------------------------|---|------------|---|-----|
| I | S.,                                                          | Seq. | - 🔮 | 10  | ß | 26 | - | Processo                  | • | Observação da 💌 | Classe                 | • | Entrada    | • | Alc |
| l |                                                              | 2    | - 🔮 | 7   | 2 |    |   | 0000498-80.2016.8.26.0020 |   |                 | Procedimento Ordinário |   | 25/10/2016 |   |     |
| I |                                                              | 1    |     |     | 2 |    |   | 0000497-95.2016.8.26.0020 |   | URG             | Procedimento Ordinário |   | 25/10/2016 |   |     |
| I |                                                              | 0    |     | i 🎝 |   | 26 |   | 0000493-58.2016.8.26.0020 |   | BCO             | Procedimento Ordinário |   | 21/10/2016 |   | Edi |
| I |                                                              |      |     |     |   |    |   |                           |   |                 |                        |   |            |   |     |
|   |                                                              |      |     |     |   |    |   |                           |   |                 |                        |   |            |   |     |

| K ((Entrada >= 20/10/2016) AND (Entrada <= 25/10/2016)) |                    |
|---------------------------------------------------------|--------------------|
| Partes: Mariana Cardoso 🗙 Maria Severina Chic Chic      |                    |
|                                                         | Mostrando 3 de 157 |

### CADASTRO DE MODELOS DE DOCUMENTOS E CONFIGURAÇÃO DE ATOS

### IMPORTÂNCIA

Elimina o intermediário entre a emissão do documento e a entrega ao seu destinatário.

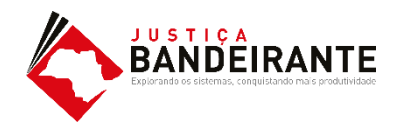

## COMO FAZER!

### CADASTRO DE MODELO DE DOCUMENTO

O cadastro de modelos de documentos é imprescindível para uma boa prática cartorária.

O usuário poderá acessar o menu de "Cadastro de Modelo de Documentos" através do botão de atalho localizado na barra de atalhos do SAJ.

É permitido hoje a criação dos seguintes modelos: **Despacho/ Decisão/ Sentença/ Termo de Audiência/ Ajuizamento/ Ato Ordinatório/ Ofícios/ Certidões de Cartório/ Requerimento/ Setor Técnico - Assistente Social/ Setor Técnico - Psicologia.** 

|   | ão Ce     | rtidão    | Adol     | lescer  | ite In  | frator | C     | onsult   | а      | Relati            | órios    | Util    | itári |
|---|-----------|-----------|----------|---------|---------|--------|-------|----------|--------|-------------------|----------|---------|-------|
|   | ءي 🥃      |           | ( 🖪      | ۵       | т       | 2      |       | 鼠        | ê,     | í۹ <mark>,</mark> |          |         |       |
|   |           |           |          | Cada    | stro    | de M   | odelo | s de D   | ocu)   | mente             | þ        |         |       |
|   | <b>1</b>  | 6, 6      | à 🔂      |         | Leg     | enda   | E     | Estilo d | la vis | ualiza            | ção : (F | Padrão  |       |
|   | o 👒 En    | nitir De  | cisão    | 💊 Er    | nitir ( | Sente  | ença  | D 🏹      | igita  | lizar P           | eças     | 🔩 Er    | ncar  |
|   | a Publica | ação e    | Encerr   | ramen   | ito d   | e Ato  | ) 🖳   | Encar    | minh   | ar pa             | ra Cor   | ncluso  | s - I |
| ) | a Conclu  | isos - L  | Jrgent   | е       |         |        |       |          |        |                   |          |         |       |
| ) | de colur  | na aqui p | para agi | rupar p | oela c  | oluna  |       |          |        |                   |          |         |       |
|   | 88 4      | 8 🕙       | Proces:  | so      |         |        |       | ▼ ▼      | Cla    | sse               |          |         | -     |
|   |           |           | 200000   | 8-58.2  | 2015.8  | 8.26.0 | 020   |          | Pro    | cedime            | ento Or  | dinário | )     |
|   |           |           | 100292   | 27-37.2 | 015.8   | 8.26.0 | 020   |          | Pro    | cedime            | ento Or  | dinário | )     |
| 5 | 2         |           | 100001   | 0-11.2  | 2016.8  | 8.26.0 | 020   |          | Pro    | cedime            | ento Or  | dinário | )     |
| 1 |           |           | 000068   | 8-77.2  | 2015.8  | 8.26.0 | 020   |          | Apr    | eensão            | eDe      | pósito  | d     |
|   | 3         |           | 000068   | 32-70.2 | 015.8   | 8.26.0 | 020   |          | Pro    | cedime            | nto Or   | dinário | )     |
|   |           |           | 000065   | 6-72.2  | 015.8   | 3.26.0 | 020   |          | Bus    | ca e A            | preen    | são     |       |

### CADASTRO DE MODELO DE DOCUMENTO

O usuário deverá selecionar através da lupa a categoria de documento que deseja criar.

Uma vez selecionada a categoria, deverá clicar no botão novo ou selecionar qualquer outro já criado para edita-lo, se for o caso.

| <u></u>                         |                          |                                         |              |  |  |  |  |  |  |
|---------------------------------|--------------------------|-----------------------------------------|--------------|--|--|--|--|--|--|
| 🗂 Cadastro de Modelos de Docume | ento                     |                                         |              |  |  |  |  |  |  |
| Tabela For <u>m</u> ulário      |                          |                                         |              |  |  |  |  |  |  |
| Categoria :                     |                          |                                         |              |  |  |  |  |  |  |
|                                 | 🛄 Consulta de Categorias |                                         |              |  |  |  |  |  |  |
| Código flome                    | Cádico                   | Deserie                                 |              |  |  |  |  |  |  |
|                                 |                          | Descrição                               |              |  |  |  |  |  |  |
|                                 | 46                       | Cartas Precatórias/Rogatórias           |              |  |  |  |  |  |  |
|                                 | 2                        | Certidões                               |              |  |  |  |  |  |  |
|                                 | 26                       | Certidões - Oficiais de Justiça         |              |  |  |  |  |  |  |
|                                 | 13                       | Certidões de Cartório                   |              |  |  |  |  |  |  |
|                                 | 19                       | Decisão                                 |              |  |  |  |  |  |  |
|                                 | 23                       | Defensoria Pública                      |              |  |  |  |  |  |  |
|                                 | 6                        | Despachos                               |              |  |  |  |  |  |  |
|                                 | 12                       | E ditais                                |              |  |  |  |  |  |  |
|                                 | 25                       | Expedientes do Distribuidor             |              |  |  |  |  |  |  |
|                                 | 9                        | Formais                                 |              |  |  |  |  |  |  |
|                                 |                          |                                         |              |  |  |  |  |  |  |
|                                 | Selecion                 | ar 🗔 <u>R</u> estaurar 👎 <u>F</u> echar |              |  |  |  |  |  |  |
|                                 |                          |                                         |              |  |  |  |  |  |  |
| Total de modelos : 0            |                          |                                         | ✓ E <u>x</u> |  |  |  |  |  |  |
| ■ Salvar ボ Editar 〒 Novo 鉢 E    | Excluir 🚢 Li             | mpar 🗔 Restaurar 🚔 Imprimir 🏴 Fechar    |              |  |  |  |  |  |  |
|                                 | Exciair 💥 Ei             |                                         |              |  |  |  |  |  |  |
|                                 |                          |                                         |              |  |  |  |  |  |  |
|                                 |                          |                                         |              |  |  |  |  |  |  |
|                                 |                          |                                         |              |  |  |  |  |  |  |
|                                 |                          |                                         |              |  |  |  |  |  |  |
|                                 |                          | 12                                      |              |  |  |  |  |  |  |
|                                 | 4                        |                                         |              |  |  |  |  |  |  |
|                                 |                          |                                         |              |  |  |  |  |  |  |
|                                 |                          | A CARLER AND A CARLER AND A             |              |  |  |  |  |  |  |
|                                 | tar                      | Novo State                              |              |  |  |  |  |  |  |
|                                 |                          |                                         |              |  |  |  |  |  |  |
|                                 |                          |                                         |              |  |  |  |  |  |  |
|                                 | L                        |                                         |              |  |  |  |  |  |  |
|                                 |                          |                                         |              |  |  |  |  |  |  |

### CADASTRO DE MODELO DE DOCUMENTO

Ao clicar em **"NOVO"** o usuário deverá preencher as abas conforme suas necessidades.

**ABA "INFORMAÇÕES"** 

- Atribuir um nome ao modelo;
- Determinar Tipo e Área;

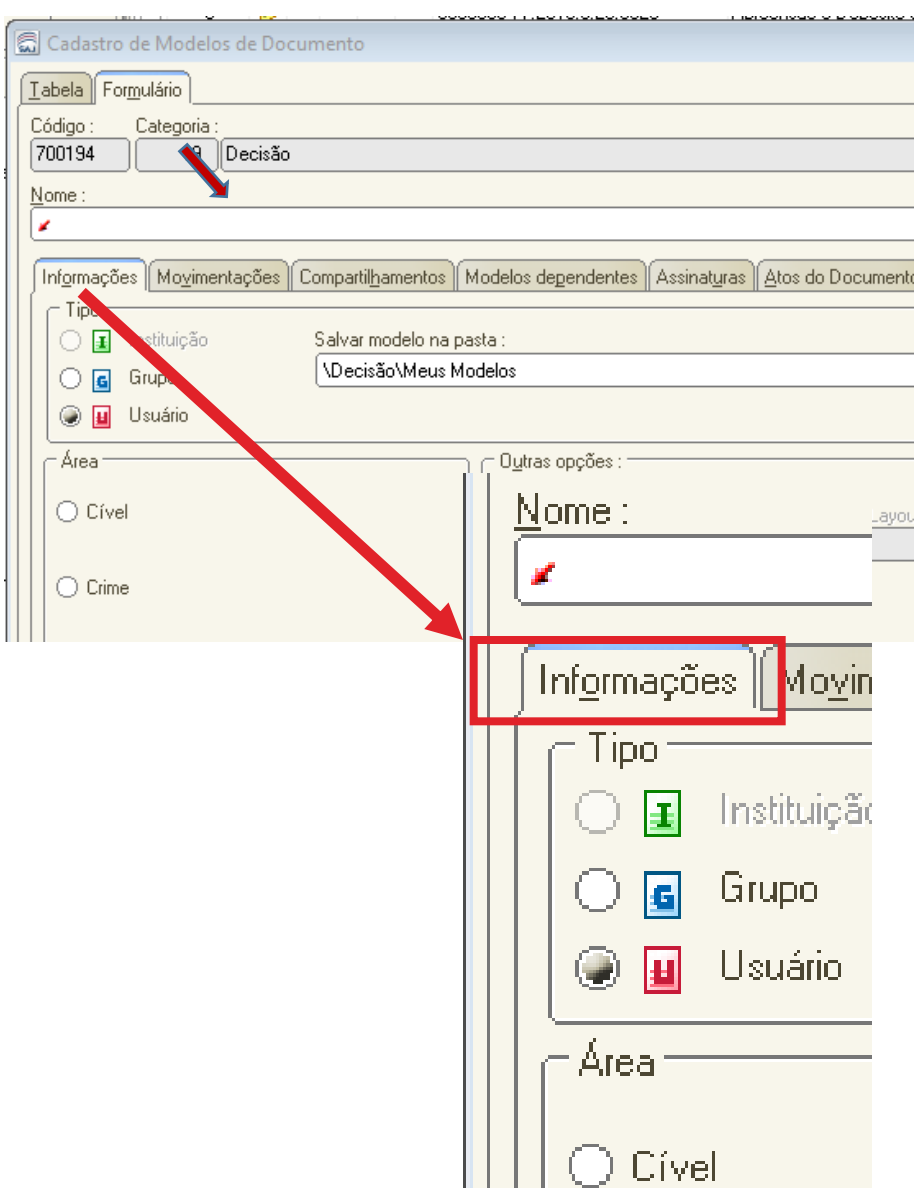

### COMO FAZER!

#### CADASTRO DE MODELO DE DOCUMENTO

DICA ÚTIL 🗸

Informar no nome do modelo se este possui ato vinculado ou não, pode facilitar as atividades do cumprimento.

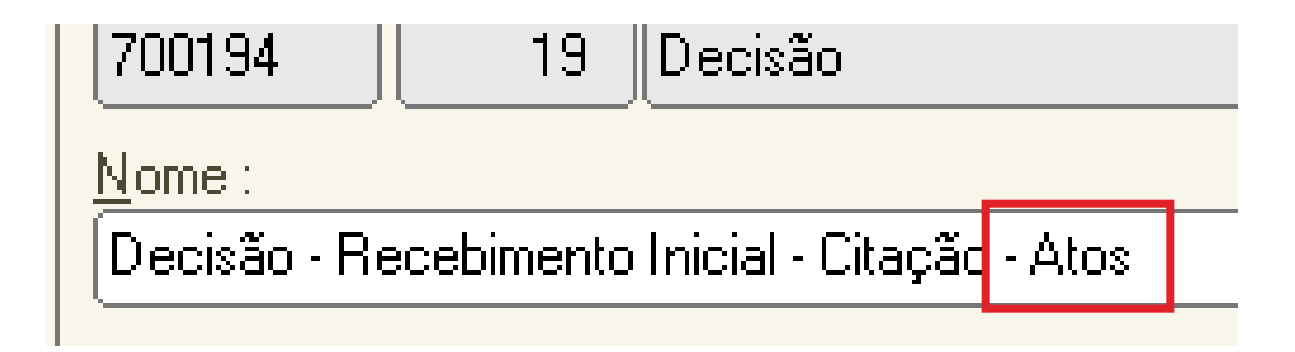
#### CADASTRO DE MODELO DE DOCUMENTO

#### ABA "MOVIMENTAÇÕES"

Nesta aba é necessário definir uma movimentação que será vinculada ao modelo.

Podem ser vinculadas mais de 1 (uma) movimentação.

As movimentações influem na estatística. Portanto **não devem**, se possível, ser genéricas.

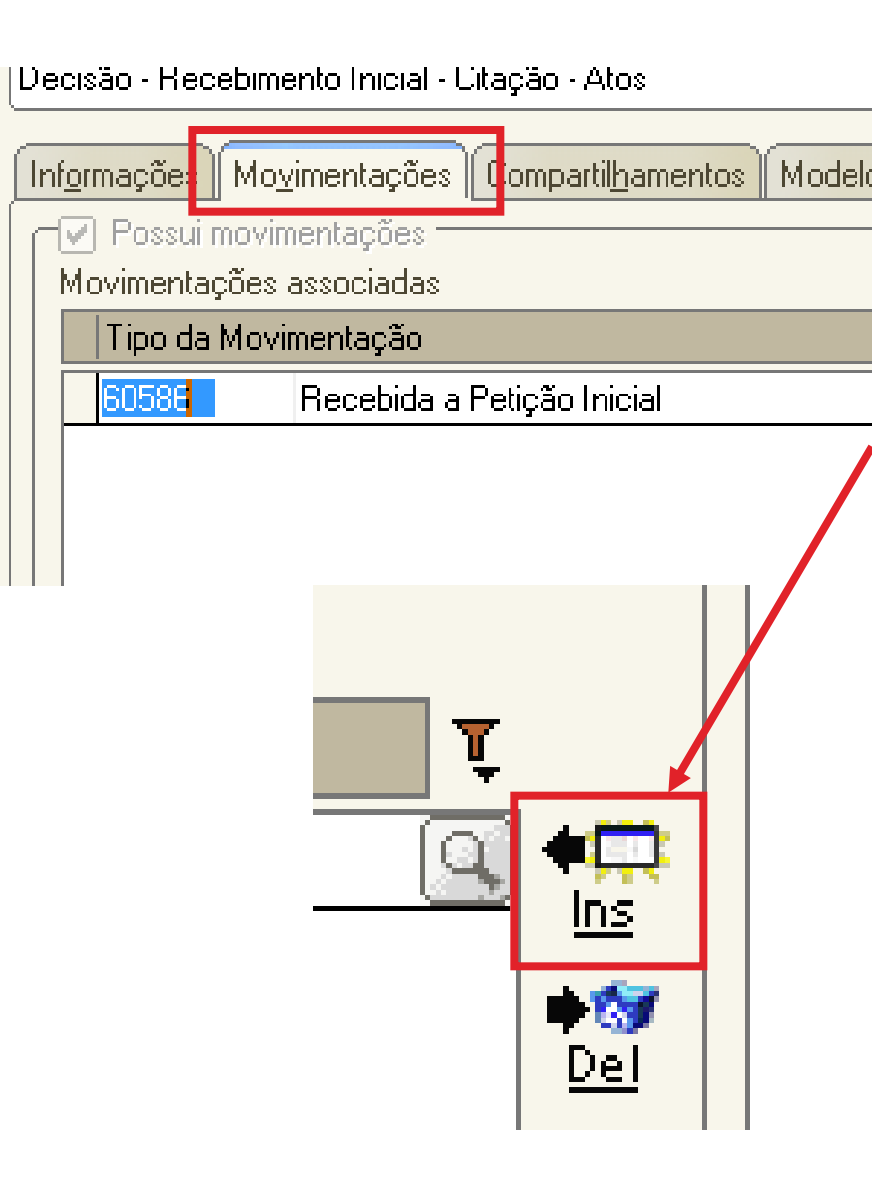

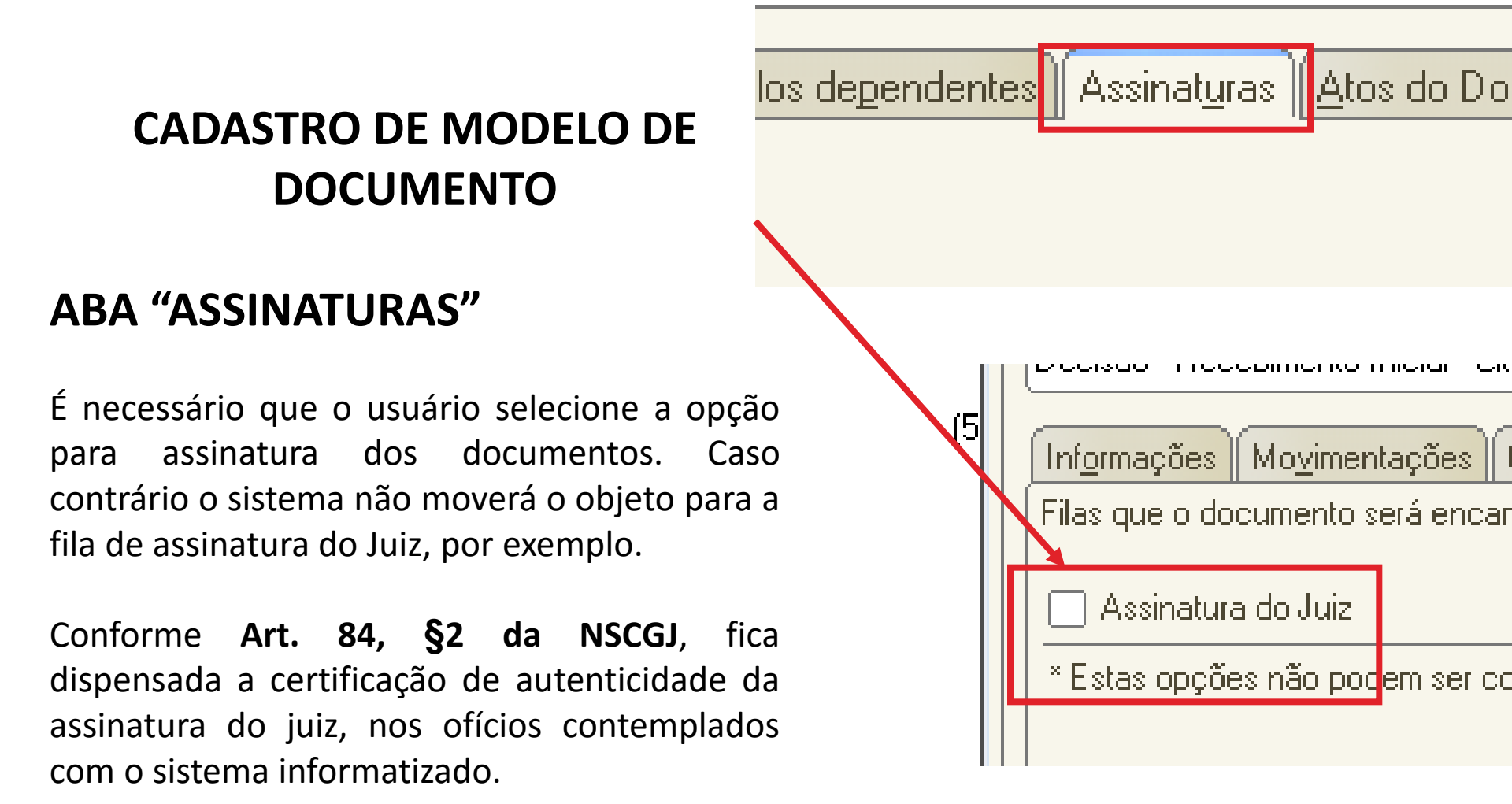

**FAMÍLIA E SUCESSÕES** 

## COMO FAZER!

#### CADASTRO DE MODELO DE DOCUMENTO

#### ABA "ATOS DO DOCUMENTO"

Nesta aba o usuário pode definir uma configuração de ATOS (cumprimento) tanto de forma automática, quanto de forma semiautomática.

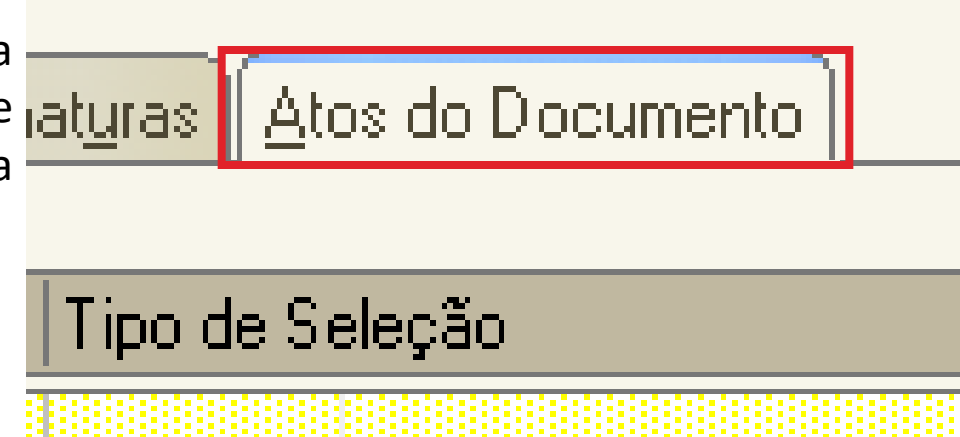

# CONFIGURAÇÃO DE ATOS

- Automáticos;
- Semiautomáticos;

#### CONFIGURAÇÃO DE ATOS AUTOMÁTICOS

Na aba "ATOS DO DOCUMENTO", o usuário preenchera as seguintes informações:

Item "**Ato**": selecionar o objetivo do ato "Intimação", "Citação" ou "Outros Atos", conforme o ato a praticar;

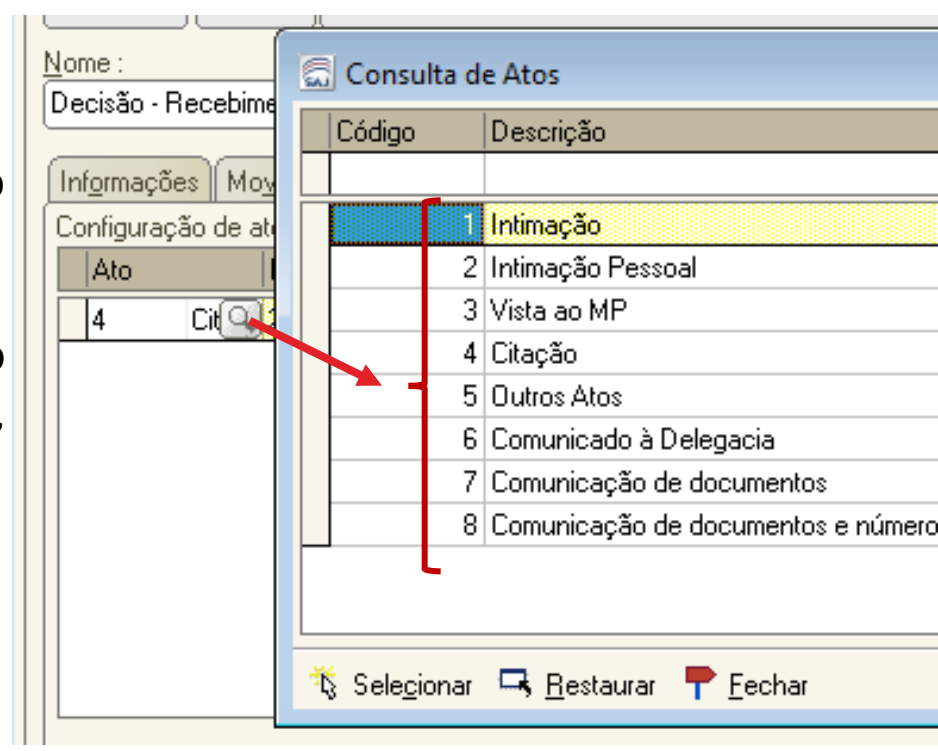

#### CONFIGURAÇÃO DE ATOS AUTOMÁTICOS

Na aba **"ATOS DO DOCUMENTO"**, o usuário preenchera as seguintes informações:

Item "**Forma**": selecionar a forma do ato que será gerado quando for emitido o documento.

**Exemplo:** selecionado o ato "citação" na aba anterior, deverá ser selecionada a forma de citação: mandado, cartas, edital, etc.;

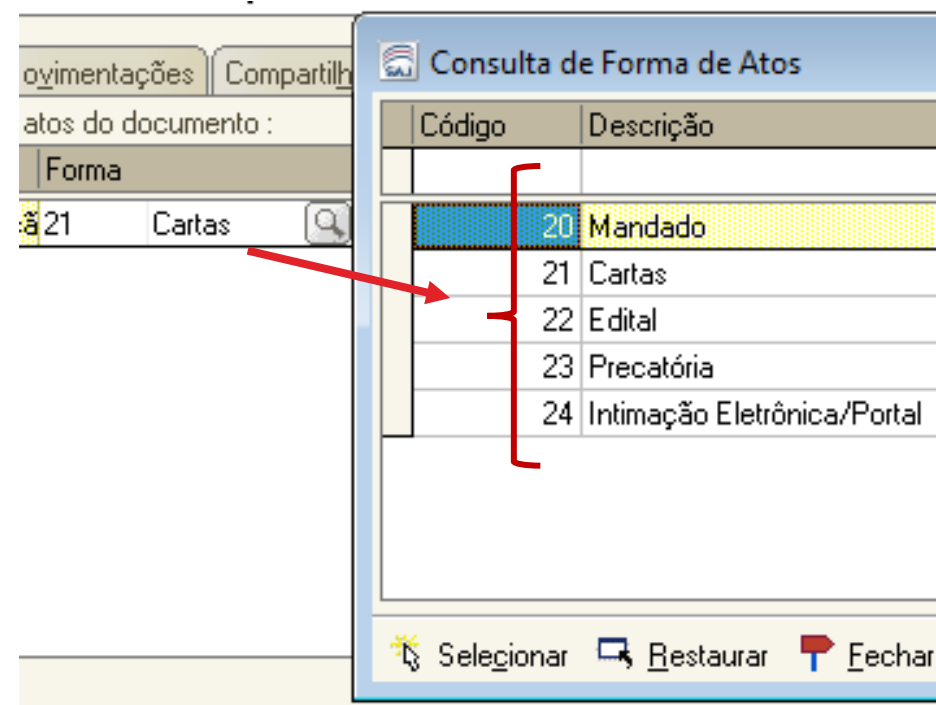

#### CONFIGURAÇÃO DE ATOS AUTOMÁTICOS

Na aba "ATOS DO DOCUMENTO", o usuário preenchera as seguintes informações:

Item "**Modelo**": A finalidade é selecionar o modelo institucional correspondente à forma do ato selecionado na aba anterior;

| tos                            |   | ] C | ons       | sulta de Modelos de Doci              | umento         |
|--------------------------------|---|-----|-----------|---------------------------------------|----------------|
| l <u>h</u> amentos ∥ Modelos ( |   | Ti  | ро        | Categoria 🔹                           | Código         |
| h                              | L |     |           |                                       |                |
| Modelo                         | Γ |     |           | Cartas                                |                |
| 500527 Prd                     |   |     |           | Cartas                                |                |
|                                |   |     |           | Cartas                                |                |
|                                |   |     |           | Cartas                                |                |
| N                              |   |     |           | Cartas                                |                |
|                                | N |     |           | Cartas                                | 100            |
|                                |   |     |           | Cartas                                | 100            |
|                                |   | 10  |           | Cartas                                | 100            |
|                                |   |     |           | Cartas                                | 100            |
|                                |   |     |           | Cartas                                | 100            |
|                                |   |     |           | Cartas                                | 100            |
|                                |   |     |           | Cartas                                | 100            |
|                                |   |     |           | Cartas                                | 100            |
|                                |   |     | 6         | Cartas                                | 100            |
| ıır 🚖 Limpar ⊶ş <u>F</u>       |   | Are | a:<br>Cív | r <u>e</u> l () Crime () Amb          |                |
|                                | 2 | § S | ele       | <u>c</u> ionar 🖾 <u>V</u> isualizar 📍 | <u>F</u> echar |

**FAMÍLIA E SUCESSÕES** 

#### CONFIGURAÇÃO DE ATOS AUTOMÁTICOS

Na aba **"ATOS DO DOCUMENTO"**, o usuário preenchera as seguintes informações:

Item "**Prazo**": indicar o prazo do ato processual, caso exista;

Item "Automática": se selecionado, o sistema " gera automaticamente o documento.

Atenção: o modelo só deve ser gerado automaticamente caso não exista necessidade de edição (não conste "\*" indicando o complemento manual do teor). odelos dependentes Assinat<u>u</u>ra Automática Tipo Prazo 15 PAP

#### CONFIGURAÇÃO DE ATOS AUTOMÁTICOS

Na aba **"ATOS DO DOCUMENTO"**, o usuário preenchera as seguintes informações:

Item "**Modo de Finalização**": Está atrelado ao item "automático". Uma vez selecionado é necessário indicar o modo de finalização.

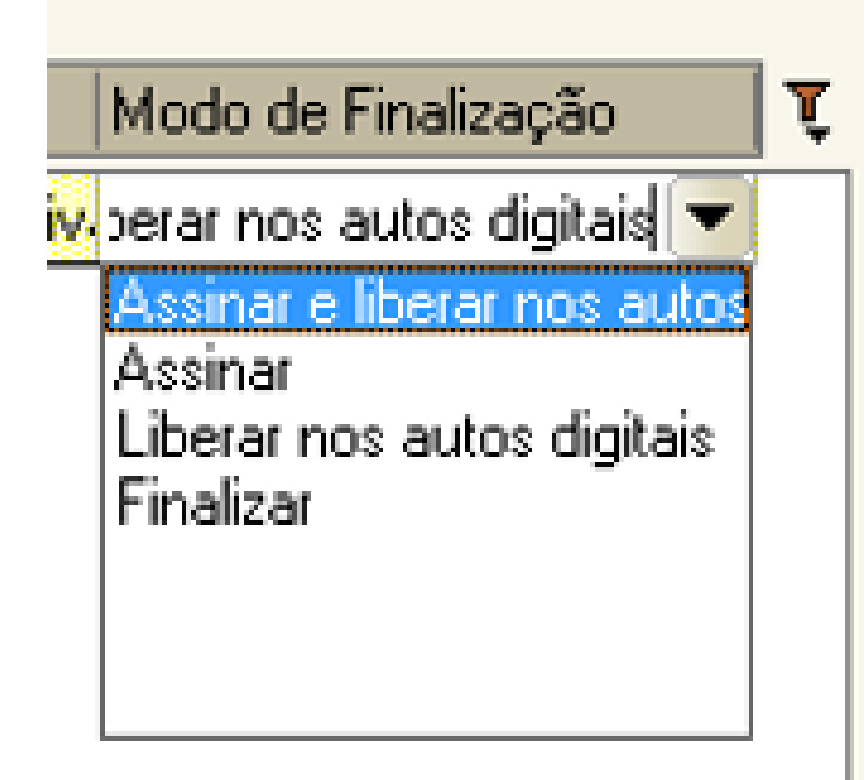

#### CONFIGURAÇÃO DE ATOS AUTOMÁTICOS

Com todos os itens devidamente preenchidos, o usuário deve clicar na opção de "salvar".

O sistema abrirá a tela do editor de texto possibilitando o usuário editar o teor do modelo de documento principal.

#### Importante:

- Definir o complemento da movimentação "CTRL+M";
- Definir campos de texto se necessário "F5";;

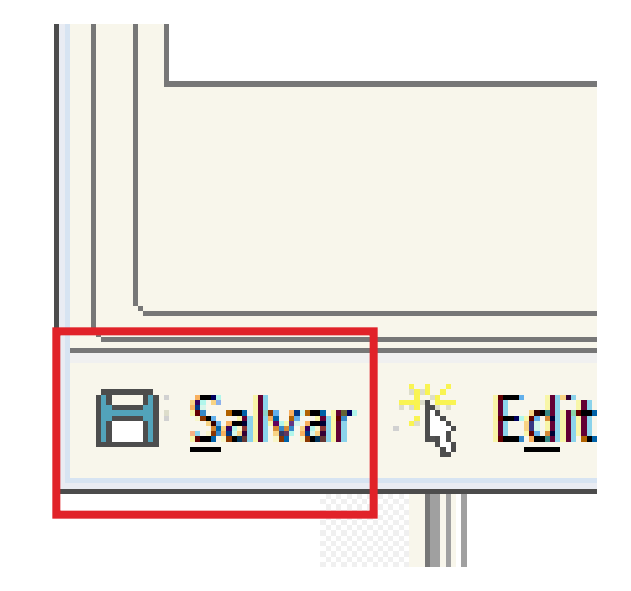

#### CONFIGURAÇÃO DE ATOS SEMIAUTOMÁTICOS

Esta configuração permite que o usuário vincule os atos que entenda necessários, porém, possibilitará a edição dos documentos secundários (ATOS VINCULADOS);

Para isso, basta seguir a mesma configuração dos atos conforme já demonstrado anteriormente, deixando apenas de selecionar a opção "automático"

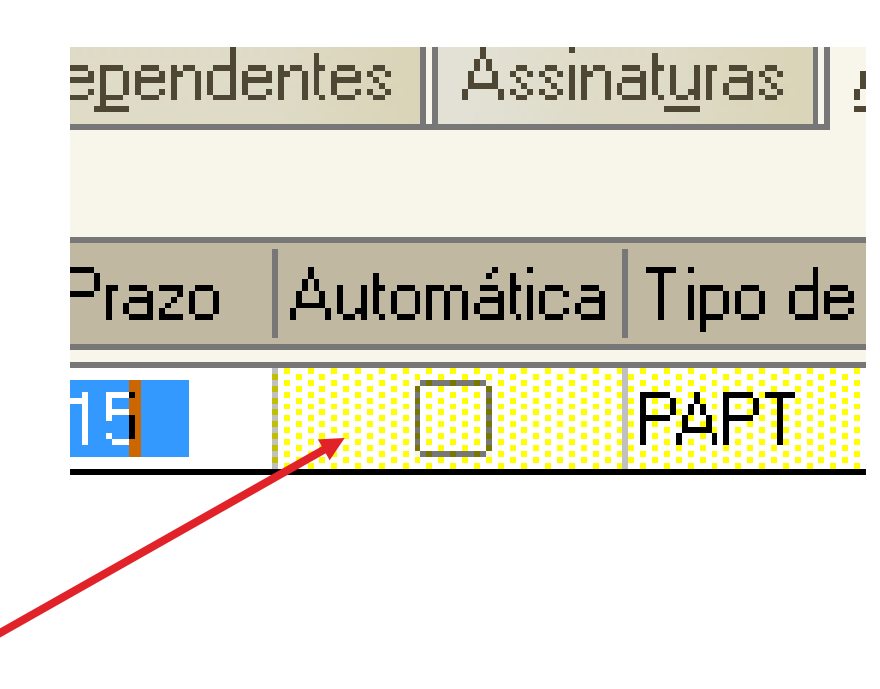

#### **CONFIGURAÇÃO DE ATOS**

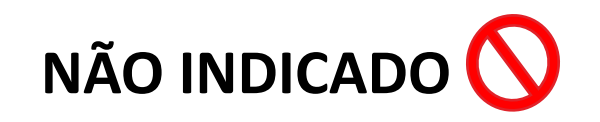

O usuário pode configurar quantos atos entender necessário. Entretanto, não é indicado:

• Confeccionar um modelo de documento com atos variados para a mesma finalidade.

**Exemplo:** Decisão com ato vinculado para emissão de Carta/ Mandado/ Carta Precatória.

Decisão - Inicial

| Co | nfigura | ção de a | itos do | documento : |        |         |
|----|---------|----------|---------|-------------|--------|---------|
|    | Ato     |          | Forma   | 3           | Modelo |         |
| ¢  | 4       | Citaçã   | 21      | Cartas      | 2252   | Carta - |
| ¢  | 4       | Citaçã   | 20      | Mandado     | 500530 | Manda   |
| ¢  | 4       | Citaçã   | 23      | Precatória  | 346    | Carta F |

#### **CONFIGURAÇÃO DE ATOS**

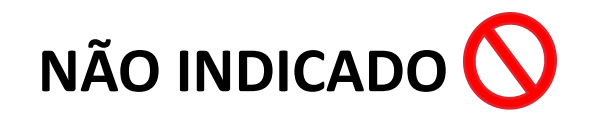

O usuário pode configurar quantos atos entender necessário. Entretanto, não é indicado:

 Jamais usar o menu externo ou qualquer outro meio para emissão de documentos para processos digitais que não seja através dos botões de atividade dentro do Fluxo de Trabalho.

| Exp | ediente | Mandados                         | Mandados AR Publica |  |  |  |  |  |  |  |  |
|-----|---------|----------------------------------|---------------------|--|--|--|--|--|--|--|--|
| Ŭ   | Emissão | de Documen                       | tos                 |  |  |  |  |  |  |  |  |
| G   | Cadastr | Cadastro de Modelos de Documento |                     |  |  |  |  |  |  |  |  |

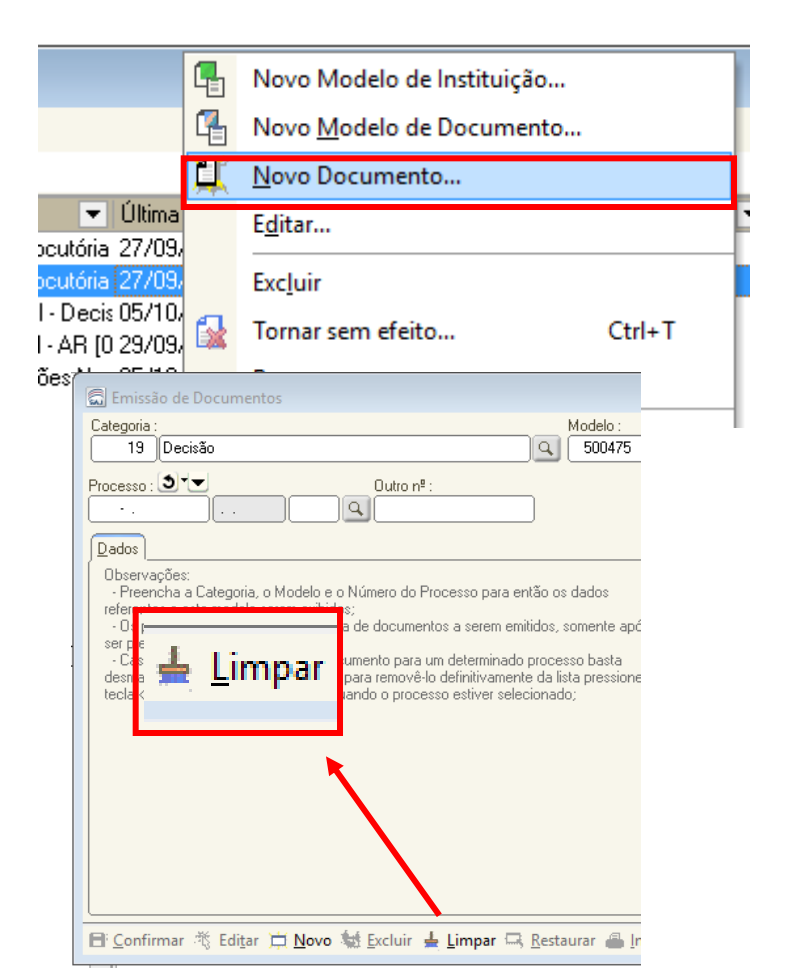

### **CONFIGURAÇÃO DE ATOS**

FUNCIONAMENTO NO AUTOMÁTICO

| 🗟 Fluxo de Trabalho                           |         |            |             |                     |                                        |                                           |                   |                                      |            |                                            | o X |
|-----------------------------------------------|---------|------------|-------------|---------------------|----------------------------------------|-------------------------------------------|-------------------|--------------------------------------|------------|--------------------------------------------|-----|
| Fluxos de trabalho Pesquisar                  | 32      | <b>₽</b>   | 6           | <b>P</b>            | 🖌 💩 🛃 🔂 Legenda 🛛 I                    | Estilo da visualização : Padrão           |                   | 🔽 🖯 🛪 🖉 📓                            | 6          |                                            | 配品  |
| Fluxo de trabalho :                           | 📄 Dig   | italizar P | eças 🔤      | Emitir              | Ato Ordinatório 🍇 Emitir Cer           | tidão 🏽 🙀 Emitir Decisão 🖓 Emitir D       | espacho 😼 En      | nitir Sentença 👒 Encarr              | inhar para | a outra Fila/Conclusão                     |     |
| Cível - Atos                                  | Env     | viar ao C  | Distribuid  | or - Car            | ncelamento 👒 Enviar ao Distri          | ibuidor - Correção de Classe 🍕 Envi       | ar ao Distribuido | r - Redistribuição 🛯 🦕 Vis           | ta ao MP/  | Portal •                                   |     |
| Eller de control de se                        | Gat     | oinete -   | UPJ - 41    | L <sup>a</sup> a 45 | a Varas Cíveis                         |                                           |                   |                                      |            |                                            |     |
| Filtro de conteudo >>                         | Arrada  | um asha    | a alle a de | ooluusa -           | ani ara aguna ada coluna               |                                           |                   |                                      |            |                                            |     |
| Filtrar filas de trabalho :                   | Anaste  | um cape    | sçano de i  | coluna a            | ayui para ayiupai pela coluna          |                                           |                   |                                      | <b>T</b> - |                                            |     |
| Digite o texto para filtrar                   | 5 Sec   |            | ≥ U≯5°<br>N | 5 다신                | Processo<br>0000004E 04 2010 0 20 0000 | <ul> <li>Ulasse</li> <li>Inschu</li></ul> | Entrada           | <ul> <li>Alocado para o A</li> </ul> | l arjas    | <ul> <li>Movimentação de origem</li> </ul> |     |
|                                               |         | 5 V        | \$          |                     | 0000243-34.2016.8.26.0666              | Insolvência Requeida pelo Credor          | 05/08/2016 15     |                                      |            |                                            |     |
| Sigila automa au com sigila                   |         | 7          | 2           |                     | 0000349-86 2016 8 26 0666              | Insolvência Requerida pelo Credor         | 05/08/2016 17     | · · ·                                |            |                                            |     |
|                                               |         | 8          | 3           |                     | 0000350-71.2016.8.26.0666              | Insolvência Requerida pelo Credor         | 05/08/2016 17     |                                      |            |                                            |     |
| O Sigilo absoluto                             |         | 9          | 3           |                     | 0000351-56.2016.8.26.0666              | Insolvência Requerida pelo Credor         | 05/08/2016 17     |                                      |            |                                            |     |
| 日日                                            |         | 1          | 2           |                     | 5 0000593-15.2016.8.26.0666            | Procedimento Ordinário                    | 08/09/2016 14     |                                      |            |                                            |     |
|                                               |         | 9 🤞        | 2           |                     | 0000594-97.2016.8.26.0666              | Procedimento Ordinário                    | 08/09/2016 14     |                                      |            |                                            |     |
| Processo     Ag Análiza da Castária (CC)      |         | 5          | 4           |                     | 0000607-96.2016.8.26.0666              | Procedimento Ordinário                    | 08/09/2016 16     |                                      |            |                                            |     |
| Inicial - Ag. Análise do Cattório (00)        |         | 3 📢        | 2           |                     | 0000789-82.2016.8.26.0666              | Procedimento Ordinário                    | 20/09/2016 18     |                                      |            |                                            |     |
| Finicial * Ag. Analise do Calibilo * Orgenite |         | 4          |             |                     | 0000833-04.2016.8.26.0666              | Procedimento Ordinário                    | 23/09/2016 17     |                                      |            |                                            |     |
| Conclusos - Despacho (13)                     |         | 3 📢        | 2           |                     | 7000023-07.2016.8.26.0666              | Embargos de Retenção por Benter           | 27/09/2016 11     |                                      | -          |                                            |     |
| Conclusos - Decisão Interlocutória            |         | 0          |             |                     | 00000000 91 2010 9 20 0000             | Procedimento Urginario                    | 28/09/2016 16     | <br>Andrá Dacaarda Marta             |            |                                            |     |
| Conclusos - Sentenca (1)                      |         | 0<br>A 4   | s 2         | ,                   | 0600000-31.2010.8.26.0000              | Carta Precatória Cível                    | 19/06/2015 13     | Andressa da Silva (Sof               |            |                                            |     |
| Conclusos - Urgente (2)                       |         | 8          | 1           | යය                  | 0000022-14.2010.0.20.0000              | Procedimento Ordinário                    | 04/03/2016 18     | Andressa da Silva (Sof               |            |                                            |     |
| Bacen.lud - Conclusos - Decisão               |         | 5          | Č.          | යස්                 | 0000076-10.2016.8.26.0666              | Procedimento Ordinário                    | 05/04/2016 17     | Andressa da Silva (Sof               |            |                                            |     |
| a. Análise do Cartório (27)                   |         | 3          |             |                     | 0000816-65.2016.8.26.0666              | Procedimento Ordinário                    | 22/09/2016 16     | Clayton Gueiros da Sil               |            |                                            |     |
| Aq. Análise do Cartório - Urgente (2)         |         | 7          | 0           | යයු                 | 0000860-84.2016.8.26.0666              | Procedimento Ordinário                    | 28/09/2016 16     | Clayton Gueiros da Sil               |            |                                            |     |
| acen Jud - Bloguear Valor                     | ~       | 4          |             |                     | 0000870-31.2016.8.26.0666              | Procedimento Ordinário                    | 29/09/2016 11     | Clayton Gueiros da Sil               |            |                                            |     |
| 🖗 Bacen Jud - Ag. Resposta                    |         | 6          | 0           | පුළ                 | 0000864-58.2015.8.26.0666              | Procedimento Ordinário                    | 24/02/2016 12     | Edvaldo Gonçalves (S                 |            | Objeto inserido                            |     |
| 🖗 Bacen Jud - Ag. Transferência               |         | 8          | 4           | අපු                 | 0000019-89.2016.8.26.0666              | Procedimento Ordinário                    | 24/02/2016 10     | Edvaldo Gonçalves (S                 |            |                                            |     |
| 🔄 Encaminhar para Publicação (10)             |         | 3 🤇        | ۵           |                     | 0000174-92.2016.8.26.0666              | Carta Precatória Cível                    | 14/07/2016 13     | Elisane Pereira Silva (              |            |                                            |     |
| Aq. Certificação da Publicação (4)            |         | 1          | ų,          | පප                  | 0000346-32.2016.8.26.0020              | Demarcação / Divisão                      | 13/09/2016 15     | Escrivão Softplan (Usu               | _          | Objeto inserido                            |     |
| 🚱 Ag. Decurso de Prazo - Publicação (22)      |         | 0          | <b>U</b>    | පපු                 | 0000022-44.2016.8.26.0666              | Embargos à Adjudicação                    | 24/02/2016 12     | Escrivão Softplan (Usu               |            |                                            |     |
| 🔄 Ag. Análise - Prazo Expirado                |         | 4          |             | පුහු                | 0000806-55.2015.8.26.0666              | Procedimento Urdinário                    | 24/02/2016 11     | Escrivão Softplan (Usu               |            |                                            | _   |
|                                               |         | 3          | 4           | टाख                 | 7000006-68.2016.8.26.0666              | Embargos a Execução                       | 20/06/2016 12     | Escrivao Softplan (Usu               |            |                                            | •   |
|                                               | Partes: | Maria Se   | everina Ch  | iic Chic            | X maria do carmo                       |                                           |                   |                                      |            |                                            |     |
| T Fechar                                      | Colonia | nadaa:     | 1           |                     | k                                      | Aostrando SE de SE                        |                   |                                      |            |                                            |     |

FAMÍLIA E SUCESSÕES

## **COMO FAZER!**

| 🖫 Sistema de Automação da Justiça - Primeiro Grau |              |                  |                    |                    |                 |                     |               |      |        |                   |              | _                               | o x                 |
|---------------------------------------------------|--------------|------------------|--------------------|--------------------|-----------------|---------------------|---------------|------|--------|-------------------|--------------|---------------------------------|---------------------|
| Cadastro Andamento Carga Expediente Manda         | ados AR I    | Publicação       | Certidão Ado       | lescente Infrato   | r Consulta Ri   | elatórios Uti       | itários Ajuda | 3    |        |                   |              |                                 |                     |
| 📍 🍗 🏠     🕼 🕼 🕼 🛍 💐 🖓                             | · 🏼 🛛 🚱      | 🔒 🛛 🕭 🛛          | e 🛛 🖉 🖁            | 🖄 Té 😭             |                 | <b>₽</b> _ <b>Q</b> | 3             |      |        |                   |              |                                 |                     |
| 📾 Fluxo de Trabalho                               |              |                  |                    |                    |                 |                     |               |      |        |                   |              |                                 |                     |
| Fluxos de trabalho Pesquisar                      | 🔁 😹 दि       | 5 6 6 9          | 1 6 & 6            | 🔓 Legenda          | Estilo da visua | alização : Padrão   | 1             |      |        | × 🖉 🖄 🖬 🧔         |              |                                 | R C                 |
| Número do processo: 0000378-37.2016.8.26.0020     | 😽 Emitir R   | telação 👒 N      | lão Publicar 🍇     | Copiar para out    | ra fila         |                     |               |      |        |                   |              |                                 |                     |
| 🔞 Nova Pesquisa                                   | Arraste um c |                  | oluna aqui para ag | jrupar pela coluna |                 |                     |               |      |        |                   |              |                                 |                     |
| R C                                               | S., Seq. 💌   | 0 0 8            | එසි 🕙 Ato          | 💌 Tipo de          | 💌 Processo      |                     | ▼ Classe      | _    | ▼ Entr | rada 💌 Alocado pa | ara 💌 Tarjas | <ul> <li>Movimentaçã</li> </ul> | io de origem 💌      |
|                                                   | 3            | <b>₽</b> 2       |                    | Process            | o 0000378-37    | .2016.8.26.0020     | Habilita      | ação | 20/0   | 09/2016           |              | Decisão Profe                   | erida               |
| Encaminhar para Publicação (1)                    |              |                  |                    |                    |                 |                     |               |      |        |                   |              |                                 |                     |
| Ag. Encenamento do Ato (1)                        |              |                  |                    |                    |                 |                     |               |      |        |                   |              |                                 |                     |
|                                                   |              |                  |                    |                    |                 |                     |               |      |        |                   |              |                                 |                     |
|                                                   |              |                  |                    |                    |                 |                     |               |      |        |                   |              |                                 |                     |
|                                                   |              |                  |                    |                    |                 |                     |               |      |        |                   |              |                                 |                     |
|                                                   |              |                  |                    |                    |                 |                     |               |      |        |                   |              |                                 |                     |
|                                                   |              |                  |                    |                    |                 |                     |               |      |        |                   |              |                                 |                     |
|                                                   |              |                  |                    |                    |                 |                     |               |      |        |                   |              |                                 |                     |
|                                                   |              |                  |                    |                    |                 |                     |               |      |        |                   |              |                                 |                     |
|                                                   |              |                  |                    |                    |                 |                     |               |      |        |                   |              |                                 |                     |
|                                                   |              |                  |                    |                    |                 |                     |               |      |        |                   |              |                                 |                     |
|                                                   |              |                  |                    |                    |                 |                     |               |      |        |                   |              |                                 |                     |
|                                                   |              |                  |                    |                    |                 |                     |               |      |        |                   |              |                                 |                     |
|                                                   |              |                  |                    |                    |                 |                     |               |      |        |                   |              |                                 |                     |
|                                                   |              |                  |                    |                    |                 |                     |               |      |        |                   |              |                                 |                     |
|                                                   |              |                  |                    |                    |                 |                     |               |      |        |                   |              |                                 |                     |
|                                                   |              |                  |                    |                    |                 |                     |               |      |        |                   |              |                                 |                     |
|                                                   |              |                  |                    |                    |                 |                     |               |      |        |                   |              |                                 |                     |
|                                                   |              |                  |                    |                    |                 |                     |               |      |        |                   |              |                                 |                     |
|                                                   | Partes: Deb  | ora Cristina Mar | rsola X Carlos Ed  | uardo Borges       |                 |                     |               |      |        |                   |              |                                 |                     |
|                                                   |              |                  |                    | -                  | Mostrando 1 d   | e 1                 |               |      |        |                   |              |                                 |                     |
| Pesquisar na Web e no Windows                     |              | ([])             | е 🛤                | ê 🍬                | 9               | I (Ĉ                | w]            | Sec. |        | <b>E</b>          | ~            | 🗈 🏗 🕼 韋                         | 17:07<br>29/09/2016 |

#### CONFIGURAÇÃO DE ATOS X MODELOS DEPENDENTES

| CONFIGURAÇÃO DE ATOS               |                                                                                                    |
|------------------------------------|----------------------------------------------------------------------------------------------------|
| É atividade exclusiva de processos |                                                                                                    |
| DIGITAIS.                          | Cadastro de Modelos de Documento  Iabela Formulário  Código : Categoria :  74 19 Decisão  Nome :  Decisão : Interlocutória                                                                                                    |
| MODELOS DEPENDENTES                | Informações     Movimentações     Compartilhamentos     Modelos dependentes     Assinaturas     Atos do Documento       Tipo     Instituição     Salvar modelo na pasta :       Image: Instituição     Salvar modelo na pasta :       Image: Instituição     Salvar modelo se la Instituição       Image: Instituição     Salvar modelo na pasta :       Image: Instituição     Usuário |
|                                    | Area Outras opções :                                                                                                    |

É atividade exclusiva de processos **FÍSICOS.** 

## ANOTAÇÃO DO PROCESSO

- Utilização;
- Configurações necessárias

#### ANOTAÇÕES DO PROCESSO

### IMPORTÂNCIA

Auxilia na formulação de sentenças e decisões dos magistrados.

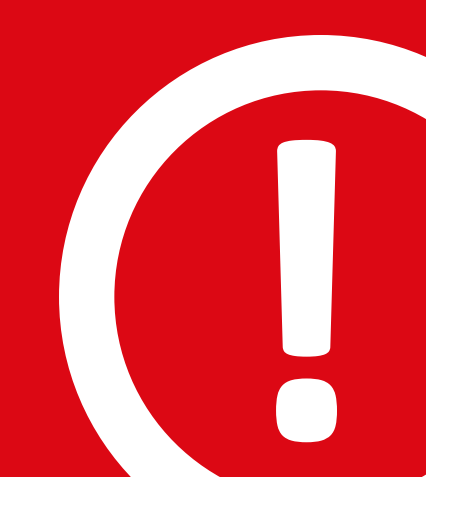

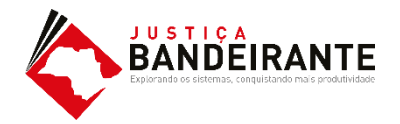

# COMO FAZER!

#### ANOTAÇÃO DO PROCESSO

Para incluir uma anotação é necessário selecionar uma página e após clicar no botão **"Incluir Anotação"** do menu lateral na tela de visualização dos autos (F12).

Ao clicar, o sistema abrirá uma nova tela: 👡

- Insira um titulo se necessário;
- Cique em "OK";

| Definir título | × |
|----------------|---|
| Novo título:   |   |
| ļ              |   |
| OK Cancelar    |   |
|                |   |

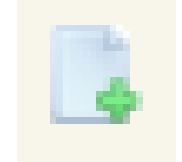

Botão para Incluir Anotação

## COMO FAZER!

#### ANOTAÇÃO DO PROCESSO

Com o titulo definido, basta inserir a anotação que se fizer necessária;

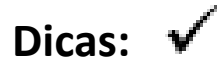

- Este recurso otimiza o tempo de leitura do processo;
- É possível copiar um texto dos autos e colar na anotação;

| Título X |  | <b>* X</b> |
|----------|--|------------|
|          |  |            |
|          |  |            |
|          |  |            |
| 1        |  |            |
|          |  |            |

## COMO FAZER!

#### ANOTAÇÃO DO PROCESSO

Com o titulo definido, basta inserir a anotação que se fizer necessária;

#### Dicas: 🗸

• É possível alterar a cor do fundo;

| Título X 👘 |                               | , <del>-</del> × |
|------------|-------------------------------|------------------|
|            |                               |                  |
|            | Desfazer                      | Ctrl+Z           |
|            | 🔏 Recortar                    | Ctrl+X           |
|            | Copiar                        | Ctrl+C           |
|            | 🖺 Colar                       | Ctrl+V           |
|            | 📄 Selecionar tudo             | Ctrl+A           |
|            | I Fonte<br>■ Título           |                  |
|            | Cor de fundo<br>Transparência |                  |
|            | Definir tipo da ar            | notação 🕨        |
|            | X Excluir                     | Ctrl+E           |
|            | S Fechar                      | Ctrl+D           |

## COMO FAZER!

#### ANOTAÇÃO DO PROCESSO

Com o titulo definido, basta inserir a anotação que se fizer necessária;

#### Dicas: 🗸

- É possível definir quem verá a sua anotação;
- O sistema trará a opção "Todos os usuários" de forma automática;

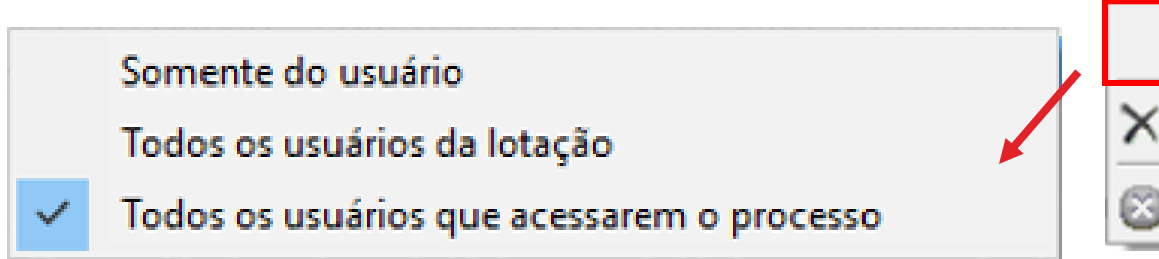

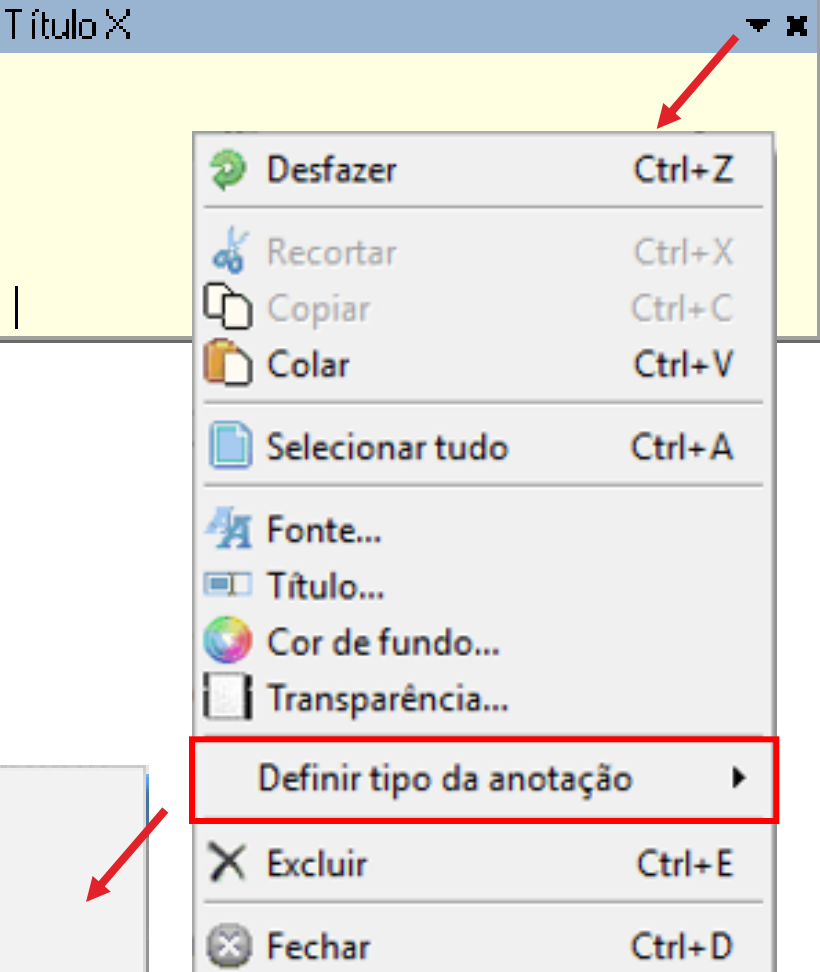

# COMO FAZER!

#### ANOTAÇÃO DO PROCESSO

Com o titulo definido, basta inserir a anotação que se fizer necessária;

#### Dicas: 🗸

- Você pode definir quais anotações deseja visualizar;
- O sistema trará a opção "Todos as anotações" de forma automática;

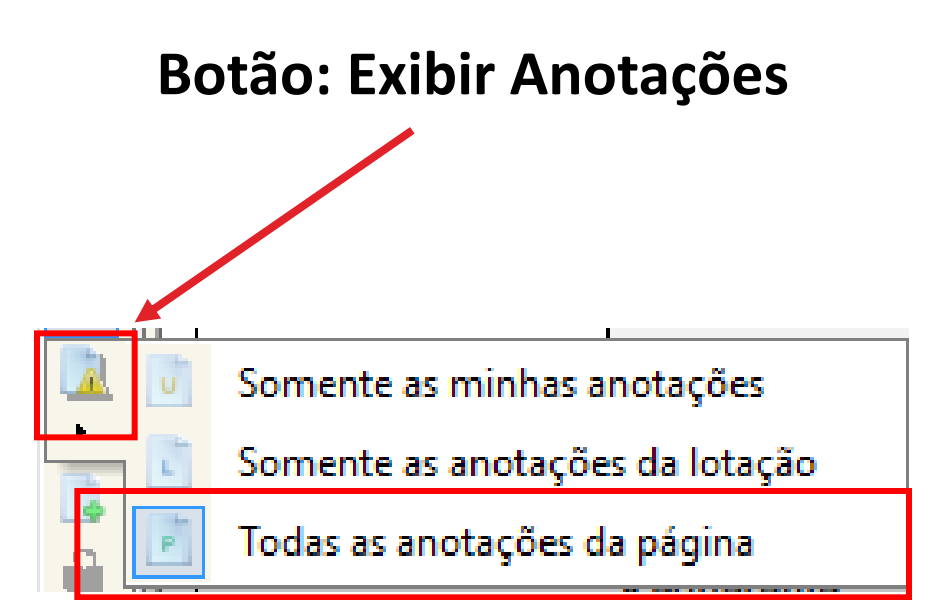

#### CONTROLE DE PRAZOS AUTOMATIZADOS

#### Controle de prazos automatizados

## IMPORTÂNCIA

Possibilita a contabilização e o gerenciamento dos prazos.

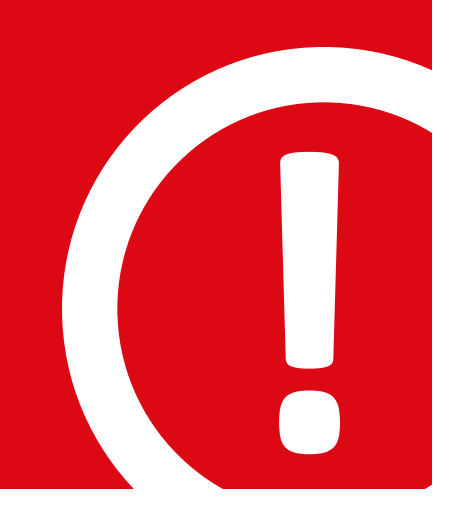

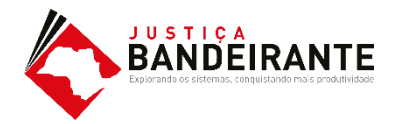

## COMO FAZER!

#### CONTROLE DE PRAZO AUTOMATIZADO

O usuário deverá realizar o controle dos prazos através das seguintes filas:

> "Ag. Decurso de Prazo" Subfluxo Processo

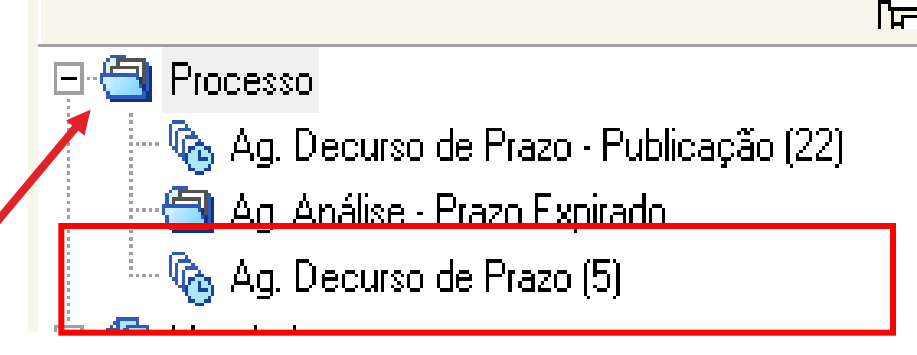

#### CONTROLE DE PRAZO AUTOMATIZADO

Conforme Art. 1.255. da NSCGJ, o decurso de prazo decorrente de emissão de documentos será controlado por meio do subfluxo do respectivo documento.

> "Ag. Decurso de Prazo" Subfluxo de Documentos Secundários

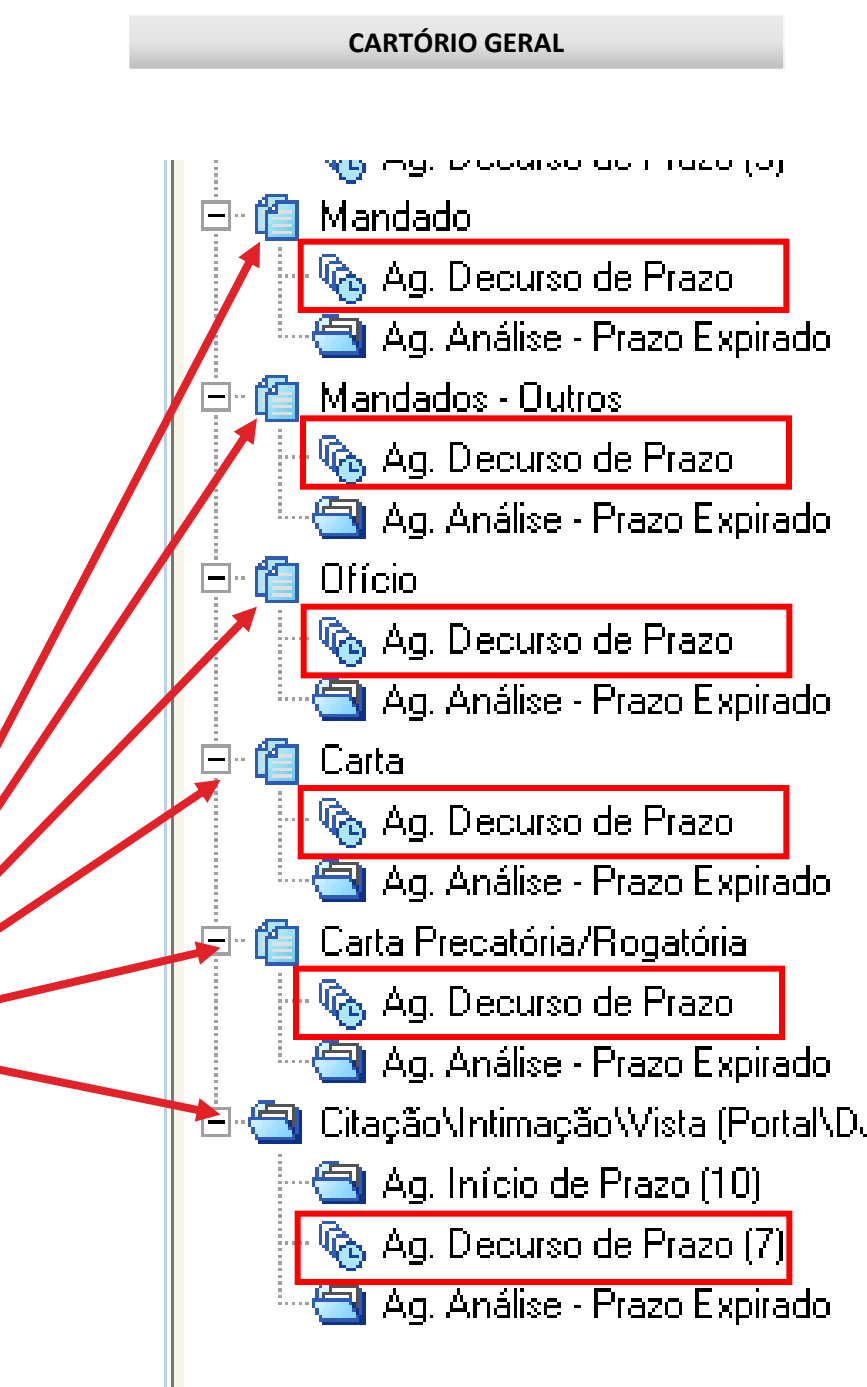

#### CONTROLE DE PRAZO AUTOMATIZADO

**Benefícios:** 

- O sistema informa o vencimento;
- Identificação unitária dos atos;
- Controle em lote dos atos;
- Visualização imediata do ato;

| _ S.,                                                                                                    | Seq.                                     | - 🤣          | 10 | ß | đ٤ | 6   | Processo                            |           |
|----------------------------------------------------------------------------------------------------|------------------------------------------|--------------|----|---|----|-----|-------------------------------------|-----------|
|                                                                                                    | 0                                        | 1            |    | 2 |    |     | 0000031-06                          |           |
|                                                                                                    | 0                                        | - Ø          |    |   |    |     | 0000068-33                          |           |
|                                                                                                    | 7                                        | 1            |    |   |    |     | 1000653-05                          |           |
|                                                                                                    | 6                                        |              |    |   |    | UUU | 0713-90.2018                        | 5.8.26    |
|                                                                                                    | 6                                        |              |    |   |    | 000 | 0713-90.2015                        | 5.8.26    |
|                                                                                                    | 6                                        |              |    |   |    | 000 | 10713-90.2015                       | 5.8.26    |
|                                                                                                    | 3                                        | 1            |    |   |    | 000 | 10763-84.2016                       | 6.8.26    |
|                                                                                                    | 3                                        | 1            |    |   |    | 000 | 10763-84.2016                       | 6.8.26    |
| /                                                                                                    | 7                                        | 1            |    |   |    | 000 | 10814-32.2015                       | 5.8.26    |
|                                                                                                    | 5                                        | 1            |    |   |    | 000 | 0852-44.2015                        | 5.8.26    |
| <ul> <li>⊕ Q Centu</li> <li>⊕ Q Mand</li> <li>⊕ Q Mand</li> <li>⊕ Q Mand</li> <li>⊕ Q Mand</li> <li>⊕ Q Mand</li> <li>⊕ Q Mand</li> <li>⊕ Q Mand</li> </ul> | ues - uncian<br>ados<br>ágina: 4<br>ntes | ร นษ ขนรแต่ส |    |   |    |     | Processo D<br>Classe – As<br>Autor: | igital nº |

## COMO FAZER!

#### CONTROLE DE PRAZO AUTOMATIZADO

Conforme Art. 1.253. É vedado o controle de prazos por meio da fila "Ag. Decurso de Prazo-Publicação".

Processo

🗞 Ag. Decurso de Prazo - Publicação (22)

# CONTROLE DE PRAZOS

Funcionamento

#### CONTROLE DE PRAZO AUTOMATIZADO

Com os atos gerados, é necessário realizar o controle dos prazos.

Vamos usar o "Mandado" como exemplo.

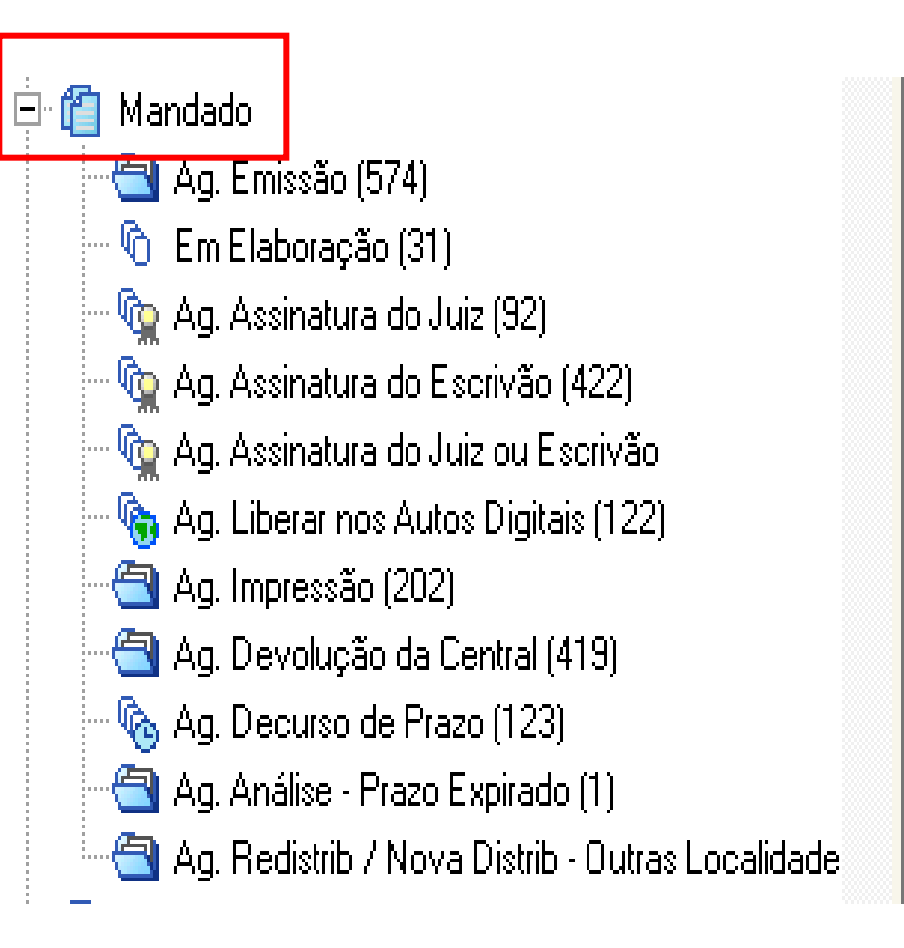

#### CONTROLE DE PRAZO AUTOMATIZADO

Após a impressão, o mandado cairá na fila **"Ag. Devolução da Central".** 

É nesta fila que se inicia o controle do mandado após a devolução pelo Oficial de Justiça.

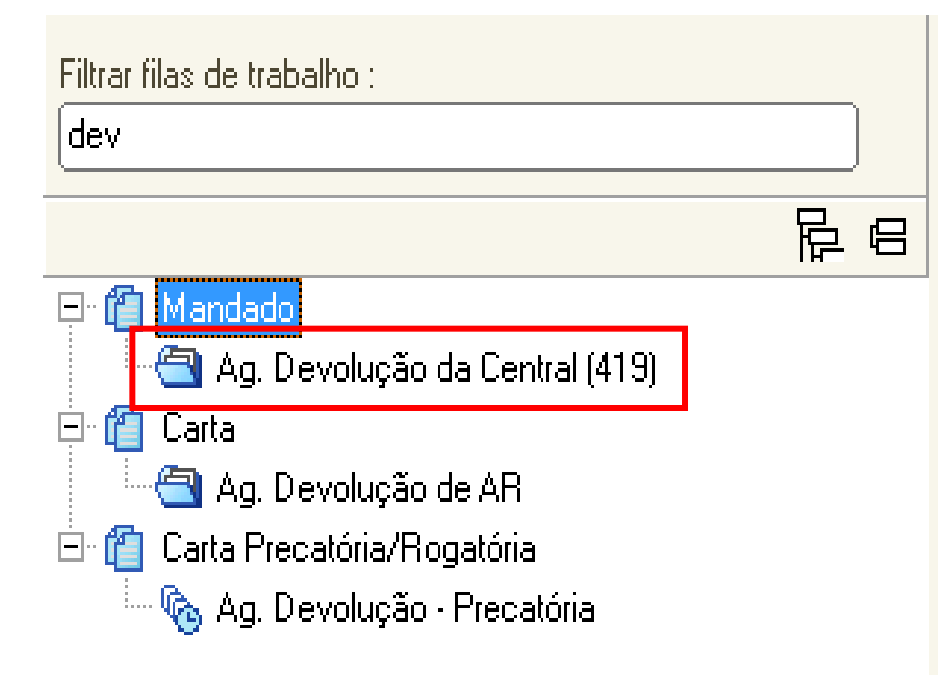

#### CONTROLE DE PRAZO AUTOMATIZADO

Na fila **"Ag. Devolução da Central"** existem 3 (três) atividades.

Após análise, encaminhar o objeto para a fila **"Ag. Decurso de Prazo"** do respectivo documento, se for o caso.

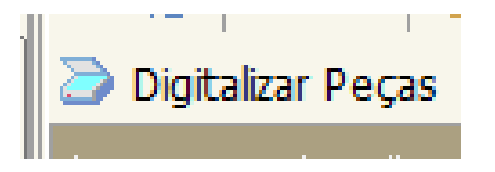

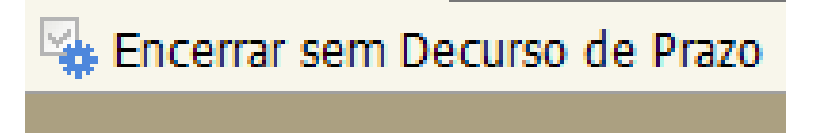

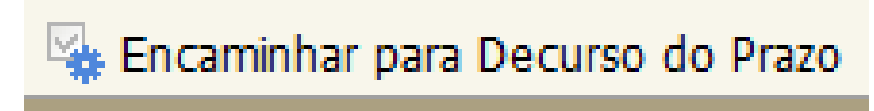

#### CONTROLE DE PRAZO AUTOMATIZADO

Com o objeto na fila "Ag. Decurso de Prazo", o usuário poderá usufruir dos benefícios da ferramenta:

- O sistema informa o vencimento;
- Identificação unitária dos atos;
- Controle em lote dos atos;
- Visualização imediata do ato;

|   |      | 2 🗟        |       | G.       |        | ٩, ۵ | ۵ 🛽       | 2      | Legen    | da     | Estilo d | la visualizaç | :ão :[ |
|---|------|------------|-------|----------|--------|------|-----------|--------|----------|--------|----------|---------------|--------|
|   | 4    | Certifica  | r Dec | urso d   | e Praz | 20   | 🖕 Ence    | rrar F | Prazo    |        |          |               |        |
|   | Arra | iste um ca | abeça | lho de c | oluna  | aqui | para agri | upar ( | pela col | una    |          |               |        |
|   | S.,  | Seq. 💌     | 1     | چ 🎝      | 86     | -    | Process   | 0      |          |        | •        | Data 💌        | Entr   |
|   |      | 5          | 1     |          |        |      | 1053721   | 1-16.2 | 2015.8.2 | 6.0100 |          | 08/04/2       | 12/0   |
|   |      | 1          |       |          | £€     |      | 1129591   | 1-67.2 | 2015.8.2 | 6.0100 |          | 14/09/2       | 30/0   |
|   |      | 5          |       |          | 4      |      | 1037862   | 2-23.2 | 2016.8.2 | 6.0100 |          | 21/07/2       | 27/0   |
| - |      | 2          |       |          |        |      | 1092539   | 3-03.2 | 2016.8.2 | 6.0100 |          | 06/09/2       | 13/1   |
|   |      |            |       |          |        |      |           |        |          |        |          |               |        |
# PUBLICAÇÃO

## COMO FAZER!

#### PUBLICAÇÃO

A Publicação deve ser realizada através do botão de atividade "Emitir Relação" da fila "Encaminhar para Publicação".

| 📮 🔄 Processo                                                 |                                             |    |            |         |    |          |             |                   |       |  |
|--------------------------------------------------------------|---------------------------------------------|----|------------|---------|----|----------|-------------|-------------------|-------|--|
| 🔄 🔄 Encaminhar para Publicação (36)                          |                                             |    |            |         |    |          |             |                   |       |  |
| 🚽 🐴 Ag. Certificação da Publicação (1)                       |                                             |    |            |         |    |          |             |                   |       |  |
|                                                              | $\sim$ Ag Decurso de Prazo - Publicação (1) |    |            |         |    |          |             |                   |       |  |
| Ay. Decuiso de Frazo - Fublicação (1)                        |                                             |    |            |         |    |          |             |                   |       |  |
|                                                              |                                             |    |            |         |    |          |             |                   |       |  |
|                                                              |                                             |    |            |         |    |          |             |                   |       |  |
|                                                              |                                             |    |            |         |    |          |             |                   |       |  |
|                                                              |                                             |    |            |         |    |          |             |                   |       |  |
|                                                              |                                             |    |            |         |    |          |             |                   |       |  |
|                                                              |                                             |    |            |         | _  |          | -           |                   |       |  |
|                                                              | 2 1                                         | 16 | _ <b>Č</b> |         |    | ۵, ر     | S. 🔂 🗗      | Legenda           | Estil |  |
| 🖕 Emitir Relação 🔩 Não Publicar 🍕 Copiar para outra fila     |                                             |    |            |         |    |          |             |                   |       |  |
| Arraste um cabecalho de coluna aquí para agrupar pela coluna |                                             |    |            |         |    |          |             |                   |       |  |
| :                                                            | Sea. 💌                                      | -  | E E I      | 8       | аa | <u>a</u> | Processo    | p = 1 = 1 = 1 = 1 |       |  |
| 2                                                            | 7                                           | 2  | Ă          | 30<br>2 | 98 |          | 0000120.27  | 2016 8 26 002     | 0     |  |
| 4                                                            | ,<br>A                                      | -  | ž          | _⊆<br>2 |    |          | 0000120-27. | 2015.8.26.002     | 0/01  |  |
| ╡                                                            |                                             | 1  | á          | _⊆<br>2 |    |          | 0000614-23  | 2015 8 26 002     | 0,01  |  |
| -                                                            | ~                                           | 6  | 4          | -       |    |          | 0000014-20. | 2010.0.20.002     | ~     |  |

### PUBLICAÇÃO E CERTIFICAÇÃO EM LOTE PELO FLUXO

## IMPORTÂNCIA

Um único procedimento no fluxo de trabalho para publicação e certificação em lote dos processos.

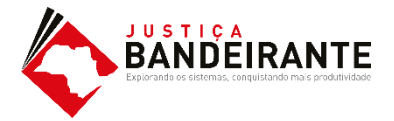

#### **OUTROS RECURSOS E FUNCIONALIDADES**

#### **OUTROS RECURSOS E FUNCIONALIDADES TABULADAS**

- ✓ Emissão de documentos por modelos de grupo
- ✓ Pauta de audiência
- Movimentações em lote para certificar decurso de prazo e assinar (magistrado)
- ✓ Fichamento
- ✓ Emissão de documentos físicos em lote
- ✓ Uso de leitor de códigos de barras

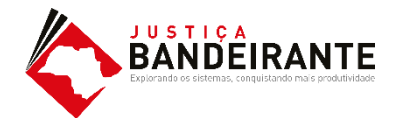

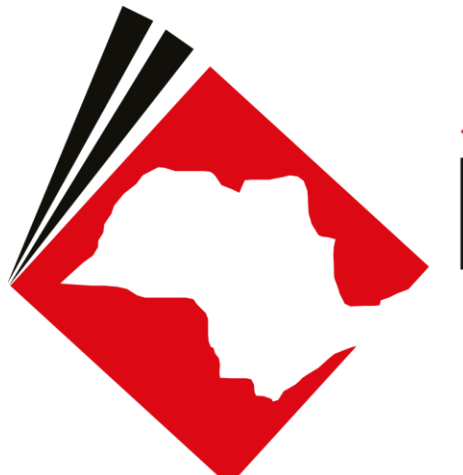

#### JUSTIÇA BANDEIRANTE Explorando os sistemas, conquistando mais produtividade

## **OBRIGADO** !